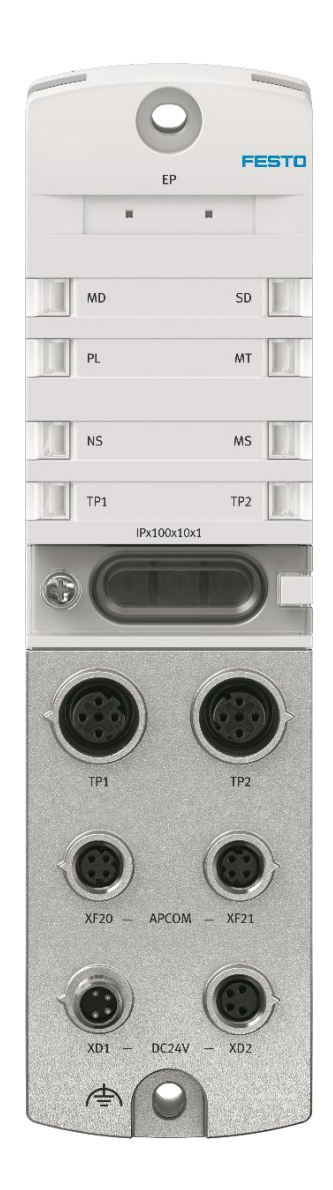

付滨 Festo 技术支持 2021 年 6 月 25 日

### 关键词:

Codesys, CPX-E-CEC-M1-PN, Modbus TCP, CPX-AP-I-EP

### 摘要:

本文介绍了使用 Festo Codesys 系统 PLC CPX-E-CEC-M1-PN 控制 Festo CPX-AP-I-EP 的实例,通讯协议为 Modbus TCP,编程 软件为 CODESYS V3.5 SP12 Patch 6 pbF。文档主要内容包括 Webserver 浏览器访问、CODESYS V3.5 SP12 Patch 6 pbF 通讯设置、模块参数设置和故障读取等。

### 目标群体:

本文仅针对有一定自动化设备调试基础的工程师,需要对 Festo CPX-AP-I 系统以及对 CODESYS 系统编程软件有一定了解。

### 声明:

本文档为技术工程师根据官方资料和测试结果编写,旨在指导用户快速上手使用 Festo 产品,如果发现描述与官方正式出版物冲突,请以正式出版物为准。

我们尽量罗列了实验室测试的软、硬件环境,但现场设备型号可能不同,软件/固件版本可能有差异,请务必在理解文档 内容和确保安全的前提下执行测试。

我们会持续更正和更新文档内容, 恕不另行通知。

# 目录

| 1 简介                        |    |
|-----------------------------|----|
| 1.1 所用元件                    |    |
| 1.2 CPX-AP-I-EP-M12 硬件接口    |    |
| 1.3 模块连接                    | 5  |
| 2 设置以及相关配置                  | 6  |
| 2.1 设置IP地址                  | 6  |
| 2.1.1 硬件拨码盘设置 IP            | 6  |
| 2.1.2 Webserver 设定 IP 地址    | 7  |
| 2.1.3 BOOTP-DHCP 设置 IP      |    |
| 2.2 登陆密码                    | 9  |
| 2.3 恢复出厂设置                  | 9  |
| 2.4 模块参数                    |    |
| 2.4.1 修改参数                  |    |
| 2.4.2 修改保存                  |    |
| 2.5 支持的 Modbus TCP 功能指令     |    |
| 2.6 Modbus TCP 寄存器地址        |    |
| 2.6.1 寄存器地址分布               |    |
| 2.6.2 实际对应的寄存器地址            |    |
| 2.7 Codesys                 | 14 |
| 2.7.1 Codesys Modbus TCP 配置 | 14 |
| 2.7.2 输入输出控制测试              |    |
| 2.7.3 通过寄存器更改模块参数           |    |
| 2.7.4 故障信息的读取               |    |
| 3 附录                        | 29 |
| 3.1 附录 A 接口针脚图              |    |
| 3.2 附录 B LED 诊断             |    |
| 3.3 附录 C 故障代码               |    |

# 1 简介

CPX-AP-I-EP模块同时支持Ethernet/IP和Modbus TCP 两种协议。本文主要使用Festo CPX-E-CEC-M1-PN PLC 经由Modbus TCP 协议控制 CPX-AP-I-EP 数字量 IO-Link 模块和 VTUG 阀岛模块,以此为例,来介绍在Codesys系统下如何配置Modbus TCP总线的 设置,以及如何控制CPX-AP系统模块和读取诊断信息的方法。

### 1.1 所用元件

| 型号                            | 固件/版本    | 描述               |
|-------------------------------|----------|------------------|
| CPX-AP-I-EP-M12               | V1.3.1   | Modbus TCP总线节点   |
| CPX-AP-I-4DI4DO-M12-5P        | V1.43.10 | 数字输入输出模块         |
| CPX-AP-I-4IOL-M12             | V1.1.3   | IO-Link模块        |
| VAEM-L1-S-12-AP               | V1.43.10 | VTUG AP接口模块      |
| CPX-E-CEC-M1-PN               | V1.43.10 | Festo PLC        |
| VAEM-L1-S-8-PT                | Rev 07   | VTUG IO-Link接口模块 |
| CODESYS V3.5 SP12 Patch 6 pbF | V3.5     | PLC编程软件          |
| NEBC-D8G4-ES-*-N-S-D8G4-ET    |          | CPX-AP通讯电缆       |
| NEBL-M8G4-E-*-N-M8G4          |          | 双端接头供电电缆         |
| NEBL-M8G4-E-*-N-LE4           |          | 一端散线供电电缆         |
| NEBU-M12G5-E-*-Q8N-M12G5      |          | IO-Link通讯线       |

### **1.2 CPX-AP-I-EP-M12** 硬件接口

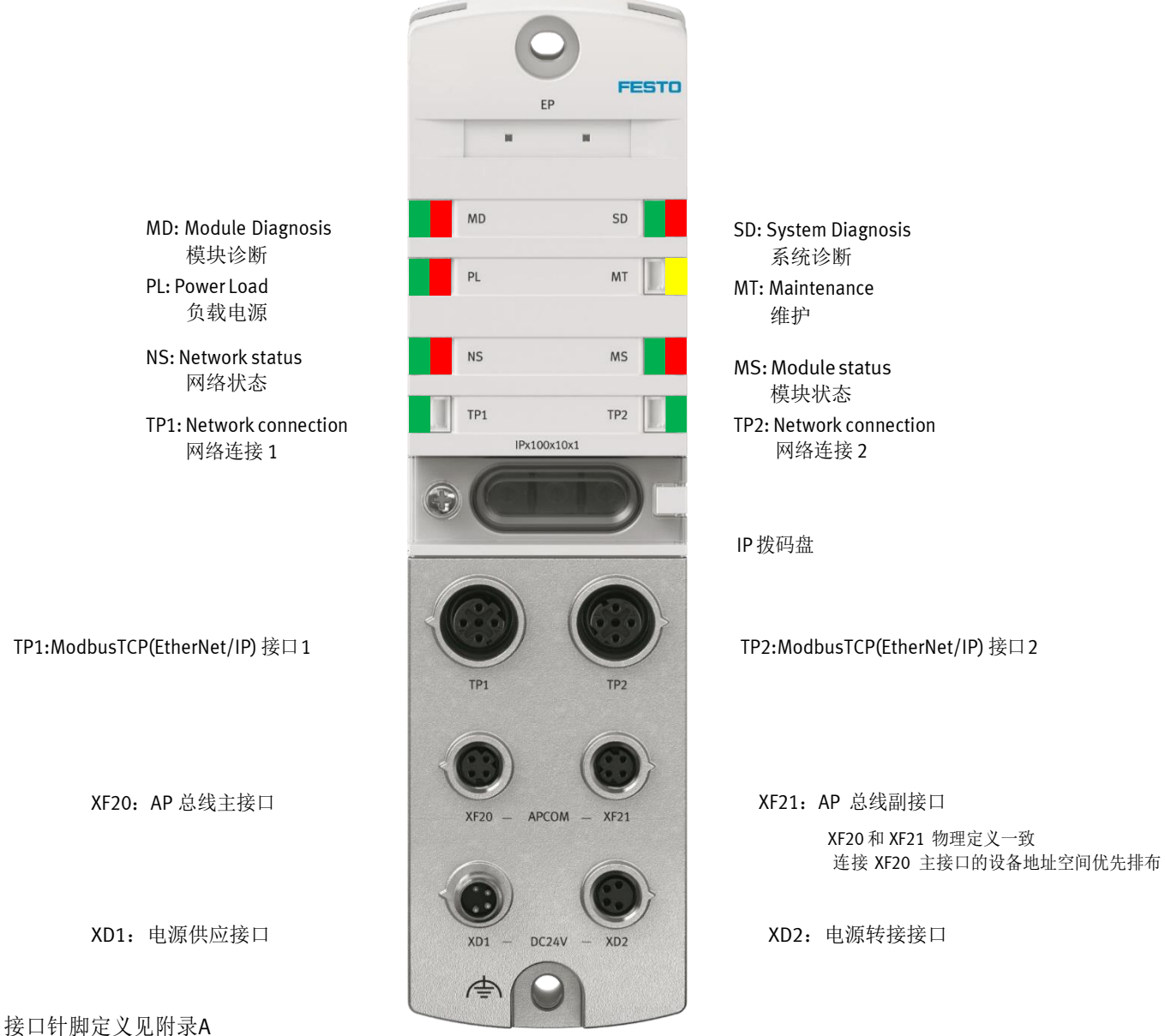

### 1.3 模块连接

本例中实际的模块以及连接如下图,CPX-AP-EP 固定分配为 Slot 1,Slot 2 为 CPX-AP-I-4DI4DO-M12-5P模块,Slot 3 为 CPX-AP-I-4IOL-M12模块,Slot 4 为 VAEM-L1-S-12-AP模块。CPX-AP-I-4IOL-M12模块的Port0口连接一个带VAEM-L1-S-8-PT接口模块的VTUG 带5片单线圈阀片的阀岛。

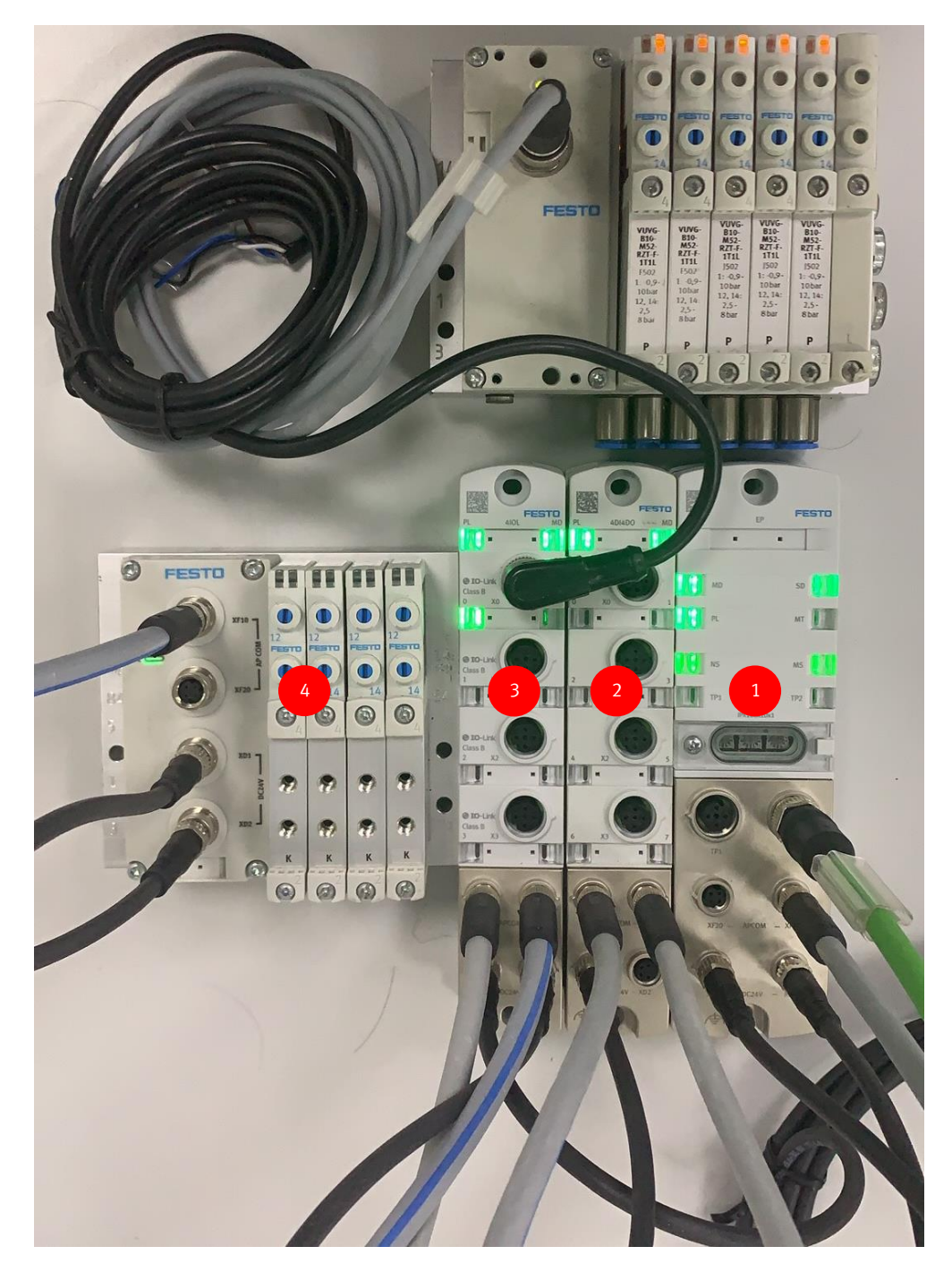

### 电源接线图

| 电源接口[XD1]   |   |                  | 电源线NEBL-M8G4-E-*-N-LE4 |    |         |  |  |
|-------------|---|------------------|------------------------|----|---------|--|--|
| 插头 M8,4针,A编 | 码 | 信号               | 插座                     | 针脚 | 引线      |  |  |
| 2           | 1 | +24 V DC 逻辑电源 PS | 4 - 2                  | 1  | BN (棕色) |  |  |
| 2 4         | 2 | 0 V DC 负载电源 PL   | 4002                   | 2  | wH(白色)  |  |  |
| 1(/3        | 3 | 0 V DC 逻辑电源 PS   | 30 91                  | 3  | BU (蓝色) |  |  |
|             | 4 | +24 V DC 负载电源 PL |                        | 4  | BK (黑色) |  |  |

# 2 设置以及相关配置

### 2.1 设置IP地址

CPX-AP-I-EP 可按以下三种方式,进行 IP地址的设定:

- 1. 硬件拨码盘设置。
- 2. Webserver设定IP地址。
- 3. DHCP/BOOTP 动态地址设定(出厂设置)

### 2.1.1 硬件拨码盘设置 IP

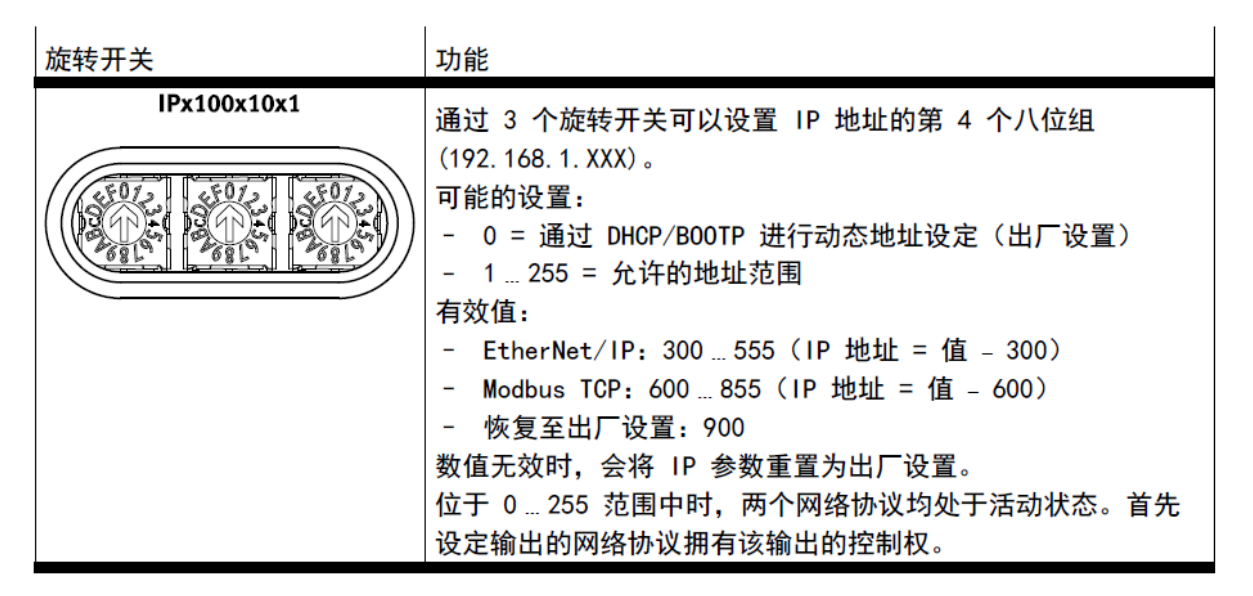

- 1. 使用硬件拨码盘设置IP时,模块的固定网段为192.168.1.XXX
- 2. 当把拨码拨到 1~255 范围的地址时,模块的Modbus TCP和Ethernet/IP两种协议同时处于活动状态,首先设定输出的网络协议拥 有该输出的控制权。
- 3. 当把拨码拨到 300~555 范围的地址时,模块处于Ethernet/IP协议模式。
- 4. 当把拨码拨到 600~855 范围的地址时,模块处于Modbus TCP协议模式。
- 5. 此例我们需要使用Modbus TCP协议, 假如我们要设定的地址为"192.168.1.3",则可将拨码拨到"003"或者"603"。 下图为实际拨码照片

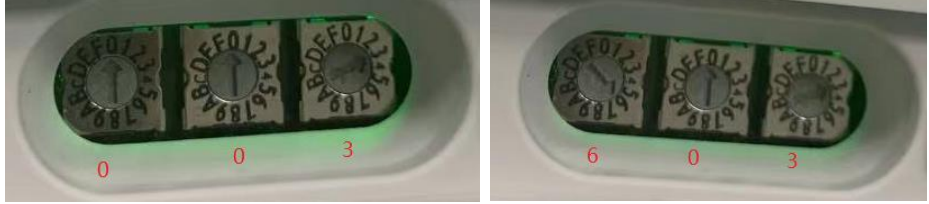

6. 断电重启后, IP地址即生效。

7. IP地址生效以后,可通过浏览器连接"192.168.1.3",对CPX-AP-I-EP模块进行相应的配置。

| ) C' û  | 0 🖉             | <b>i 192.168.1.3</b> /cgi-bin/a | ap-terminal |                 |            | •           | ▽ ☆      | ⊻ III\ ⊡  |
|---------|-----------------|---------------------------------|-------------|-----------------|------------|-------------|----------|-----------|
| AP-I-EP | AP EtherNet/    | IP - Modbus TCP -               | - Configu   | uration - Syste | em 👻       |             |          | FESTO     |
| Term    | ninal           |                                 |             |                 |            |             |          | ٩         |
| Slot I  | Module          |                                 | Code        | FWVersion       | Serial     | Productkey  | Identify | Diagnosis |
| 1 (     | CPX-AP-I-EP-M12 |                                 | 8323        | 1.3.1           | 0x00009224 | 3S7PNW2KN6R |          | ОК        |
|         |                 |                                 |             |                 |            |             |          |           |

### 2.1.2 Webserver 设定 IP 地址

- 1. 将拨码盘拨到 1~255 范围的任意一个地址,本例设置为 002。出厂设置默认网段为 192.168.1.\*,拨码盘的值用来设置 IP 的第四段。拨码重启生效。
- 2. 通过浏览器连接"192.168.1.2",进入CPX-AP-I-EP网页配置画面,如下。
- 3. 点击 "CPX-AP-I-EP-M12"行,出现参数设置选项,在选项中更改"12001:0""IP address"设置为"192.168.1.3", 更改"12003:0""Gateway"设置为"192.168.1.1",注意此处网关需要和主站一致。
- 4. 如果更改参数时出现密码输入框,请参考"2.2登录密码"进行密码设置和输入。
- 5. 地址更改成功后,页面上端会出现绿色"Parameter write success"文字。
- 6. 再将旋转拨码盘拨回 000, 重启后新设置的固定 IP 生效。

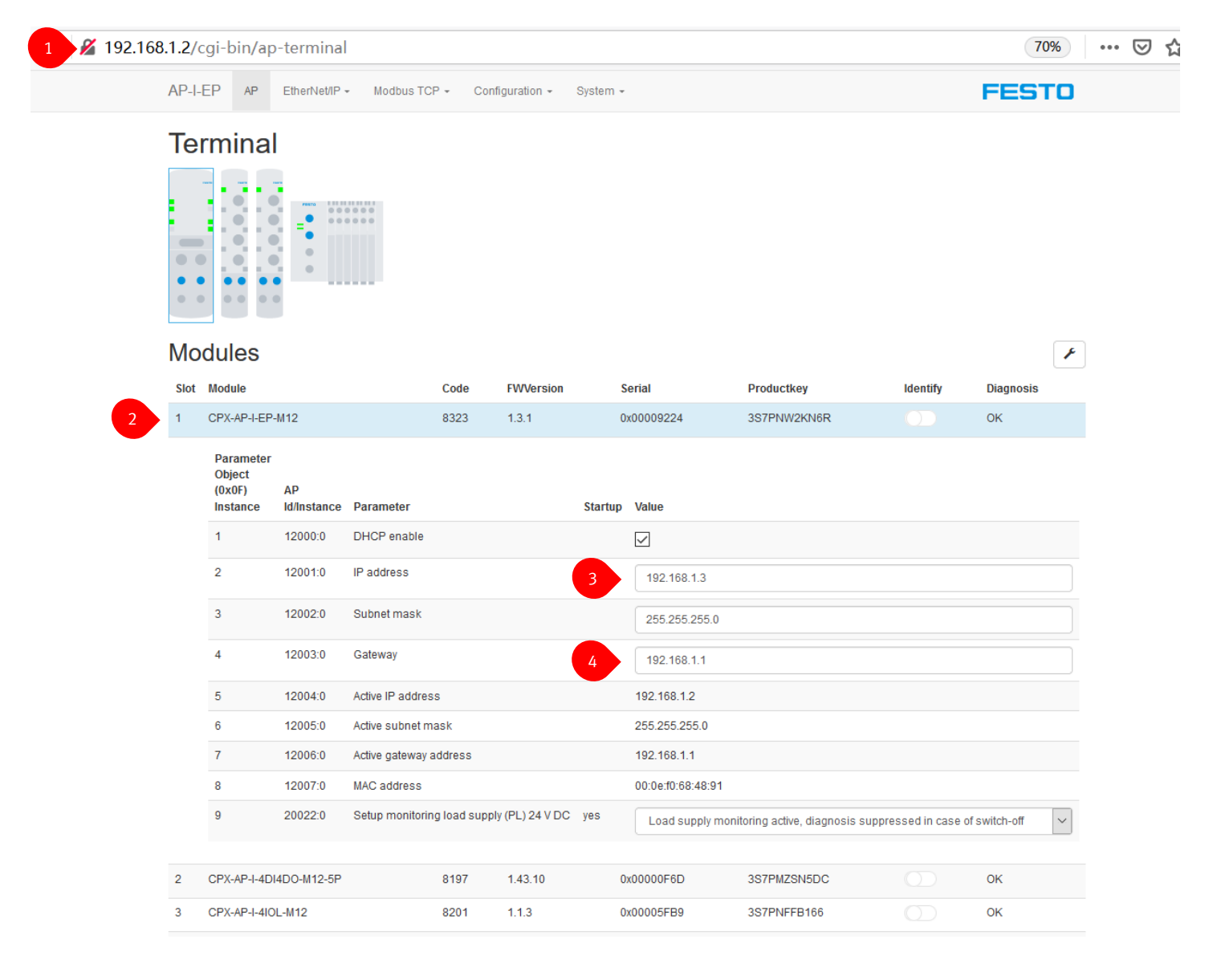

| ← → ♂ ☆                 |        | 0 🔏 19                                    | 2.168.1.2/cgi-    | bin/ap-terminal               |        |                 |          |               |             | ••           | • ⊠ ☆     |    |
|-------------------------|--------|-------------------------------------------|-------------------|-------------------------------|--------|-----------------|----------|---------------|-------------|--------------|-----------|----|
|                         | AP-I-I | EP AP                                     | EtherNet/IP       | <ul> <li>Modbus TC</li> </ul> | CP → C | Configuration - | System - |               |             |              | FEST      | ГО |
| Parameter write success | ]      |                                           |                   |                               |        |                 |          |               |             |              |           |    |
|                         |        |                                           |                   |                               |        |                 |          |               | <b>9</b> († | J °, 四 🐁 筆 🗡 |           |    |
|                         | Mo     | dules                                     |                   |                               |        |                 | _        |               |             |              |           | ×  |
|                         | Slot   | Module                                    |                   |                               | Code   | FWVersion       | Se       | erial         | Productkey  | Identify     | Diagnosis |    |
|                         | 1      | CPX-AP-I-EP                               | P-M12             |                               | 8323   | 1.3.1           | 0>       | x00009224     | 3S7PNW2KN6R |              | ОК        |    |
|                         |        | Parameter<br>Object<br>(0x0F)<br>Instance | AP<br>Id/Instance | Parameter                     |        |                 | Startup  | Value         |             |              |           |    |
|                         |        | 1                                         | 12000:0           | DHCP enable                   |        |                 |          | $\checkmark$  |             |              |           |    |
|                         |        | 2                                         | 12001:0           | IP address                    |        |                 |          | 192.168.1.3   |             |              |           |    |
|                         |        | 3                                         | 12002:0           | Subnet mask                   |        |                 |          | 255.255.255.0 |             |              |           |    |

### 2.1.3 BOOTP-DHCP 设置 IP

- 1. BOOTP-DHCP软件可以自行下载安装,也可以在PLC软件Studio 5000中找到。
- 使用BOOTP-DHCP更改IP地址,需要将CPX-AP-I-EP模块的 AP ID/Instance "12000:0",即 "DHCP Enable"处于 "on"状态,如 上图所示,否则BOOTP-DHCP无法扫到模块。CPX-AP-I-EP出厂默认 "DHCP Enable"处于 "on"状态。如果 "DHCP Enable"处 于 "off"状态,可以通过 "2.1.1 硬件拨码盘设置IP"的方法先进入浏览器页面更改 "DHCP Enable"状态到 "on",或者直接 参考 "2.3 恢复出厂设置"的方法处理。
- 3. 旋转拨码盘到 000, 重新启动。
- **4.** 打开BOOTP-DDHCP软件, 扫描到 CPX-AP-I-EP 的 MAC 地址后, 在 "Request History" 双击一行进行设置 IP, 此例设置为 "192.168.1.3"。

| BOOTP/DHCP Server 2.                                                                                                    | 3                                                                                                    |                                            |          |                     |
|----------------------------------------------------------------------------------------------------|----------------------------------------------------------------------------------------------------|--------------------------------------------|----------|---------------------|
| File Tools Help                                                                                                    |                                                                                                    |                                            |          |                     |
| Request History<br>Clear History Add to                                                                                                    | Relation List                                                                                                    |                                            |          |                     |
| (httmin:sec)         Type           8:09:09         DHCP           8:09:06         DHCP           8:09:03         DHCP           8:08:03         DHCP           8:08:37         DHCP           8:08:33         DHCP           8:08:33         DHCP           8:08:33         DHCP | Ethernet Address (MAC)<br>00:0E:F0:68:48:91<br>00:0E:F0:68:48:91<br>New Entry<br>Ethernet Address (MAC):<br>IP Address: | IP Address 00:0E:F0:68:48:91 192 . 168 . 1 | Hostname | A<br>H              |
| Relation List New Delete Enabl                                                                                                    | Hostname:<br>Description:                                                                                               |                                            |          | [                   |
|                                                                                                    |                                                                                                    | <u> </u>                                   | ancel    |                     |
| Status<br>Unable to service DHCP red                                                                                                    | quest from 00:0E:F0:68:48:9                                                                                             | 1.                                         |          | Entries<br>0 of 256 |

| 5.       | 更改完成            | 战后,        | 即时生效            | , "Relat        | ion List"     | 列表「   | 中将会出        | 现改好的 | 对应关         | 系。 |
|----------|-----------------|------------|-----------------|-----------------|---------------|-------|-------------|------|-------------|----|
| <u>.</u> | BOOTP/DHCP      | Server 2   | .3              |                 |               |       |             |      |             | ×  |
| File     | Tools He        | lp         |                 |                 |               |       |             |      |             |    |
| _ P      | ogupat History  |            |                 |                 |               |       |             |      |             |    |
|          | equest History  | 1          |                 | 1               |               |       |             |      |             |    |
|          | Llear History   | Add to     | o Relation List |                 |               |       |             |      |             |    |
|          | (hr:min:sec)    | Туре       | Ethernet Ad     | dress (MAC)     | IP Address    |       | Hostname    |      |             |    |
|          | 9:34:09         | DHCP       | 00:0E:F0:68     | :48:91          | 192.168.1.3   |       |             |      |             | =  |
|          | 9:34:09         | DHCP       | 00:0E:F0:68     | :48:91          |               |       |             |      |             | -  |
|          | 9:33:45         | DHCP       | 00:0E:F0:68     | :48:91          |               |       |             |      |             |    |
|          | 9:33:42         | DHCP       | 00:0E:F0:68     | :48:91          |               |       |             |      |             |    |
|          | 9:33:39         | DHCP       | 00:0E:F0:68     | :48:91          |               |       |             |      |             |    |
|          | 9:33:16         | DHCP       | 00:0E:F0:68     | :48:91          |               |       |             |      |             |    |
|          | 9:33:13         | DHCP       | 00:0E:F0:68     | :48:91          |               |       |             |      |             | Ŧ  |
|          |                 |            |                 |                 |               |       |             |      |             |    |
| _ R      | elation List —— |            |                 |                 |               |       |             |      |             |    |
|          | New Delete      | Enabl      | e BOOTP E       | nable DHCP      | isable BOOTP/ | /DHCP |             |      |             |    |
|          | Ethernet Addre  | ∞ (M∆C)    | Tupe            | IP Address      | Host          | ame   | Description |      |             | _  |
|          | 00:0E:F0:68:48  | :91        | DHCP            | 192.168.1.3     |               |       |             |      |             |    |
| 14       |                 |            |                 |                 |               |       |             |      |             |    |
|          |                 |            |                 |                 |               |       |             |      |             |    |
|          |                 |            |                 |                 |               |       |             |      |             |    |
|          |                 |            |                 |                 |               |       |             |      |             |    |
|          |                 |            |                 |                 |               |       |             |      |             |    |
|          |                 |            |                 |                 |               |       |             |      |             |    |
| -SI      | atus            |            |                 |                 |               |       |             |      | - ⊢ Entries |    |
| c.       |                 | to Ethorn  | ot address 00:1 |                 |               |       |             |      | 1 of 25     | c  |
| 0        | Shi 132,100,1.3 | to Ethelfi | er address 00.1 | 52.1 0.00.40.31 |               |       |             |      | 10123       | 0  |

#### 登陆密码 2.2

更改参数、更新固件等操作需要登录。出厂设置:

账户名: admin

密码:初始密码为产品的 productkey。

productkey 可以在 CPX-AP-I-EP 模块侧面标签上找到,也可以扫描正面的二维码来获得。

|               | CPX-AP-I-<br>8086610<br>MAC-ID2:01 1: 2:00 PR<br>4: 2:00 PR<br>4: 2:00 PR | -EP-M12<br>Rev 01<br>0-0E-F0-6E | 11-2020:<br>-48-91<br> |              | E: -20°C+50°C<br>65/67<br>124VDC 2x44<br>200<br> |                                              | R.R.FTO-KC       | -2018-1091 | 1         | Festo SE & Co.<br>DE-73734 Essi<br>Made in Bulgar | KG<br>ngen<br>ta |
|---------------|---------------------------------------------------------------------------|---------------------------------|------------------------|--------------|--------------------------------------------------|----------------------------------------------|------------------|------------|-----------|---------------------------------------------------|------------------|
| 0 🔏 192.168.1 | .2/cgi-bin/ap                                                             | o-termina                       |                        |              |                                                  |                                              |                  |            | 7         | 0% … ⊠ ☆                                          |                  |
| A             | AP-I-EP AP                                                                | EtherNet/IP                     | Mod (                  | $\mathbf{O}$ | Authentication                                   | Required - Mozilla                           | Firefox          |            | FES       | то                                                |                  |
| -             | Termina                                                                   | 1                               |                        |              | http://192.168.<br>password. The                 | 1.2 is requesting yo<br>site says: "AP-I-EP" | our username and |            |           |                                                   |                  |
|               |                                                                           |                                 | Us                     | er Name:     | admin                                            |                                              |                  |            |           |                                                   |                  |
|               |                                                                           |                                 | P                      | assword:     | ОК                                               | •<br>Cancel                                  |                  |            |           |                                                   |                  |
| ١             | Modules                                                                   |                                 |                        |              |                                                  |                                              |                  |            |           | ×                                                 |                  |
|               | Slot Module                                                               |                                 |                        | Code         | FWVersion                                        | Serial                                       | Productkey       | Identify   | Diagnosis |                                                   |                  |
|               | 1 CPX-AP-I-EP<br>Parameter<br>Object<br>(0x0F)<br>Instance                | -M12<br>AP<br>Id/Instance       | Parameter              | 8323         | 1.3.1<br>Sta                                     | 0x00009224                                   | 3S7PNW2KN6R      |            | ок        |                                                   |                  |
|               | 1                                                                         | 12000:0                         | DHCP enable            |              |                                                  |                                              |                  |            |           |                                                   |                  |
|               | 2                                                                         | 12001:0                         | IP address             |              |                                                  | 192.168.1.2                                  |                  |            |           |                                                   |                  |
|               | 3                                                                         | 12002:0                         | Subnet mask            |              |                                                  | 255.255.255.0                                |                  |            |           |                                                   |                  |
|               | 4                                                                         | 12003:0                         | Gateway                |              |                                                  | 192.168.1.1                                  |                  |            |           |                                                   |                  |
|               | 5                                                                         | 12004:0                         | Active IP addres       | ss           |                                                  | 192.168.1.2                                  |                  |            |           |                                                   |                  |

#### 恢复出厂设置 2.3

如果用户忘记了设置的固定 IP,或者登陆密码,可恢复出厂设置:将旋转拨码盘拨到 900,重启后生效,即恢复出厂 设置。

### 2.4 模块参数

在模块视图中显示了当前 AP 系统识别的设备型号、序列号、固件版本、productkey 等信息。Slot 号即模块编号,是按照 AP 总线连接顺序排列的。

|         | 👽 🔏 192.168.1.3/cgi-bin/ap-terminal 🚥 🖂 🏠 |    |               |              |                 |          |       |  |  |  |  |
|---------|-------------------------------------------|----|---------------|--------------|-----------------|----------|-------|--|--|--|--|
| AP-I-EI | P                                         | AP | EtherNet/IP - | Modbus TCP - | Configuration - | System - | FESTO |  |  |  |  |

# Terminal

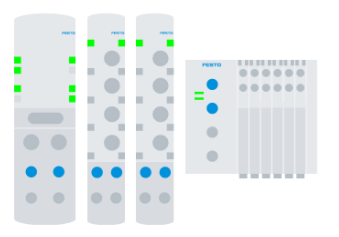

| Mod  | Modules                |      |           |            |             |            |           |  |  |  |  |  |  |
|------|------------------------|------|-----------|------------|-------------|------------|-----------|--|--|--|--|--|--|
| Slot | Module                 | Code | FWVersion | Serial     | Productkey  | Identify   | Diagnosis |  |  |  |  |  |  |
| 1    | CPX-AP-I-EP-M12        | 8323 | 1.3.1     | 0x00009224 | 3S7PNW2KN6R |            | ОК        |  |  |  |  |  |  |
| 2    | CPX-AP-I-4DI4DO-M12-5P | 8197 | 1.43.10   | 0x00000F6D | 3S7PMZSN5DC | $\bigcirc$ | OK        |  |  |  |  |  |  |
| 3    | CPX-AP-I-4IOL-M12      | 8201 | 1.1.3     | 0x00005FB9 | 3S7PNFFB166 |            | ОК        |  |  |  |  |  |  |
| 4    | VAEM-L1-S-12-AP        | 8203 | 1.43.10   | 0x000015BC | 3S7PN0B47BF | $\bigcirc$ | OK        |  |  |  |  |  |  |

### 2.4.1 修改参数

点击模块视图的每个模块行,会展开参数设置菜单。修改参数后网页左上方会出现绿色"Parameter write success"文字提示修改成功。如下图更改CPX-AP-I-4IOL-M12模块Port1口的状态到 "IOL\_AUTOSTART"状态

| $\leftarrow$ $\rightarrow$ C $\textcircled{a}$ | 0 🔏 192.16 | 8.1.3/cgi-         | bin/ap-tern       | ninal                                            |         | 80% *** 0                                                                              | ⊴ ☆ |
|------------------------------------------------|------------|--------------------|-------------------|--------------------------------------------------|---------|----------------------------------------------------------------------------------------|-----|
|                                                | AP-I-EF    | P AP               | EtherNet/IP -     | Modbus TCP - Configuration - Syste               | em 👻    | FESTO                                                                                  | )   |
| Parameter write success                        |            |                    |                   |                                                  |         |                                                                                        |     |
|                                                |            | (UXUF)<br>Instance | AP<br>Id/Instance | Parameter                                        | Startup | Value                                                                                  |     |
|                                                |            | 13                 | 20022:0           | Setup monitoring load supply (PL) 24 V DC        | yes     | Load supply monitoring active, diagnosis suppressed in case of switch-off $\checkmark$ | ]   |
|                                                |            | 14                 | 20049:0           | Nominal Cycle Time (Port 0)                      | yes     | as fast as possible                                                                    |     |
|                                                |            | 15                 | 20049:1           | Nominal Cycle Time (Port 1)                      | yes     | as fast as possible                                                                    |     |
|                                                |            | 16                 | 20049:2           | Nominal Cycle Time (Port 2)                      | yes     | as fast as possible                                                                    |     |
|                                                |            | 17                 | 20049:3           | Nominal Cycle Time (Port 3)                      | yes     | as fast as possible                                                                    |     |
|                                                | -          | 18                 | 20050:0           | Enable diagnosis of IO-Link device lost (Port 0) | yes     |                                                                                        |     |
|                                                |            | 19                 | 20050:1           | Enable diagnosis of IO-Link device lost (Port 1) | yes     |                                                                                        |     |
|                                                | :          | 20                 | 20050:2           | Enable diagnosis of IO-Link device lost (Port 2) | yes     |                                                                                        |     |
|                                                | :          | 21                 | 20050:3           | Enable diagnosis of IO-Link device lost (Port 3) | yes     |                                                                                        |     |
|                                                | :          | 22                 | 20071:0           | Port Mode (Port 0)                               | yes     |                                                                                        | ]   |
|                                                | :          | 23                 | 20071:1           | Port Mode (Port 1)                               | yes     | DEACTIVATED                                                                            | ]   |
|                                                | :          | 24                 | 20071:2           | Port Mode (Port 2)                               | yes     |                                                                                        | 1   |

### 2.4.2 修改保存

2.4.2.1 CPX-AP-I-EP-M12 模块的如下前 4 个参数是自动保存,其他的参数都需要进行保存设置。

# Modules

| Slot | Module                                    |                   |             | Code | FWVersion | Serial        | Productkey  | Identify | Diagnosis |
|------|-------------------------------------------|-------------------|-------------|------|-----------|---------------|-------------|----------|-----------|
| 1    | CPX-AP-I-EP-I                             | M12               |             | 8323 | 1.3.1     | 0x00009224    | 3S7PNW2KN6R |          | ОК        |
|      | Parameter<br>Object<br>(0x0F)<br>Instance | AP<br>Id/Instance | Parameter   |      | Start     | up Value      |             |          |           |
|      | 1                                         | 12000:0           | DHCP enable |      |           | $\checkmark$  |             |          |           |
|      | 2                                         | 12001:0           | IP address  |      |           | 192.168.1.1   |             |          |           |
|      | 3                                         | 12002:0           | Subnet mask |      |           | 255.255.255.0 |             |          |           |
|      | 4                                         | 12003:0           | Gateway     |      |           | 192.168.1.1   |             |          |           |

**2.4.2.2** 其他参数的保存需要点击 "configuration"中的 "Stored Parameter",具体步骤如下。

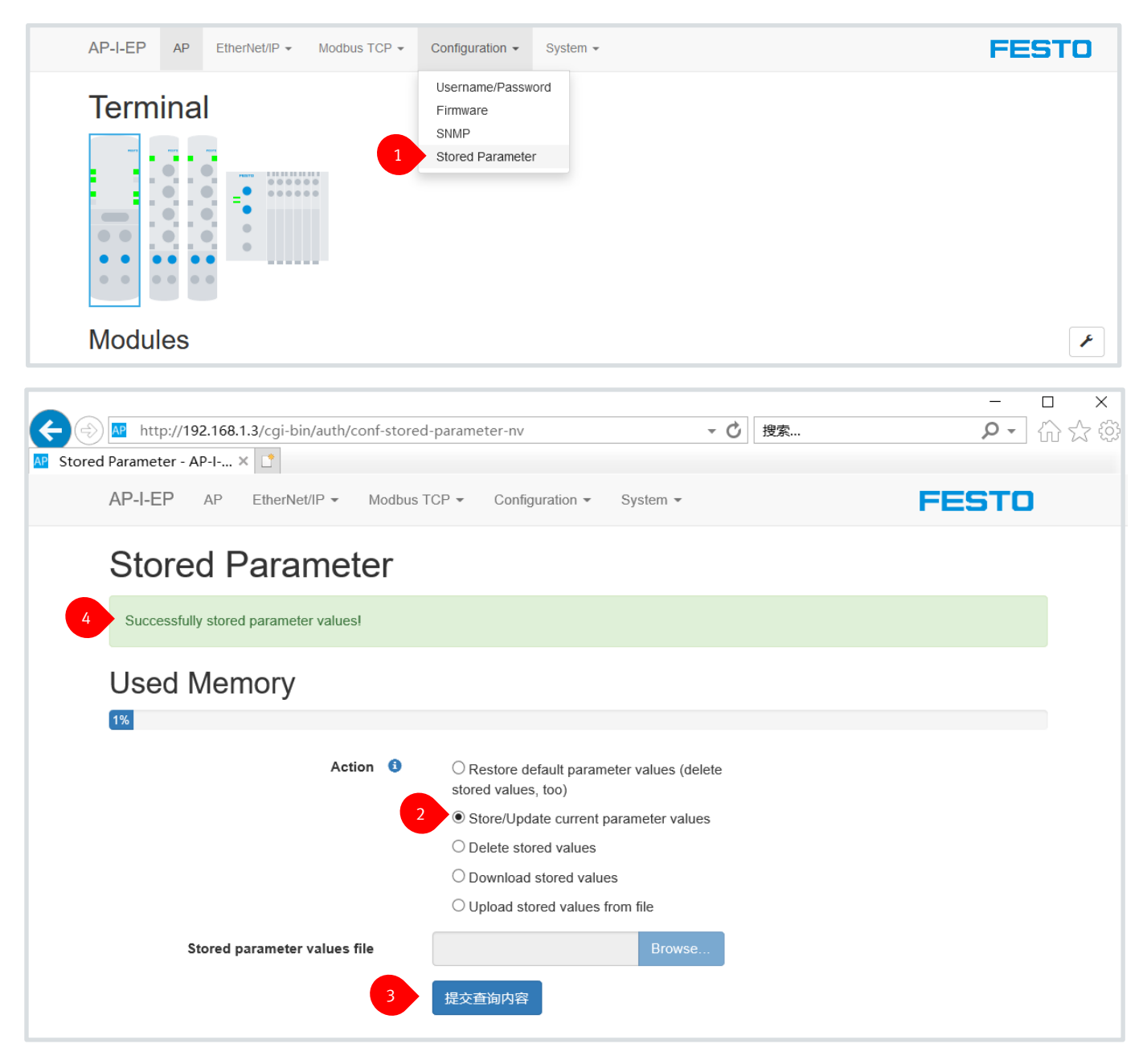

×

| AP-I-EP | AP | EtherNet/IP - | Modbus TCP 👻 | Configuration - | System - |
|---------|----|---------------|--------------|-----------------|----------|
|---------|----|---------------|--------------|-----------------|----------|

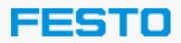

# Supported Function Codes

| Function Code | Description              | Usable in        |
|---------------|--------------------------|------------------|
| 0x01 (1)      | Read Coils               | Coil Register    |
| 0x02 (2)      | Read Discrete Inputs     | Input Register   |
| 0x03 (3)      | Read Holding Registers   | Holding Register |
| 0x04 (4)      | Read Input Registers     | Input Register   |
| 0x05 (5)      | Write Single Coil        | Coil Register    |
| 0x06 (6)      | Write Single Register    | Holding Register |
| 0x0F (15)     | Write Multiple Coils     | Coil Register    |
| 0x10 (16)     | Write Multiple Registers | Holding Register |
| 0x16 (22)     | Mask Write Register      | Holding Register |
| 0x17 (23)     | Write And Read Registers | Holding Register |

### 2.6 Modbus TCP 寄存器地址

### 2.6.1 寄存器地址分布

CPX-AP-I-EP-M12 对应的 Modbus TCP 协议寄存器地址如下所示,对应的输入点地址为 "5000-9095",对应的输出点地 址为 "0-4095",对应的参数设置区域为 "10000-10999",对应的诊断数据区为 "11000-11999"。

## 9.2 Modbus TCP

### 9.2.1 Holding register (保持寄存器)

| 寄存器        | 长度       | 访问"       | 名称                 | 描述/值                   |
|------------|----------|-----------|--------------------|------------------------|
| Holding re | gister(保 | 持寄存器)     |                    |                        |
| 0          | 4096     | rw        | Outputs            | 输出                     |
| 5000       | 4096     | ro        | Inputs             | 输入                     |
| 10000      | 1000     | rw        | Parameter          | 参数 → Tab. 28 参数        |
| 11000      | 1000     | ro        | Diagnosis          | 诊断                     |
| 12000      | 1        | ro        | Module count       | 模块数                    |
| 14000      | 2        | rw        | Timeout            | 超时(默认 100 ms)          |
| 15000      | 18500    | ro        | Module information | 模块信息<br>→ Tab. 29 模块信息 |
| Input regi | ster(输入  | 。<br>寄存器) |                    |                        |
| 0          | 4096     | ro        | Inputs             | 输入                     |
| Discrete i | nput(离散  | 输入)       |                    |                        |
| 0          | 32768    | ro        | Inputs             | 输入2)                   |
| Coils(线    | 圈)       |           |                    |                        |
| 0          | 32768    | rw        | Outputs            | 输出2)                   |

1) ro = 只读; rw = 只写 2) 取决于自动化系统 CPX-AP 的配置

### 2.6.2 实际对应的寄存器地址

# 实际对应地址可以通过浏览器浏览"Holding Register View"进行参看。

| AP-I-EP            | AP EtherNe                    | t/IP 👻 Mod    | bus TCP 👻                                                                  | Configuration                | n 👻 System       | *                              | FESTO            |  |  |  |  |  |
|--------------------|-------------------------------|---------------|----------------------------------------------------------------------------|------------------------------|------------------|--------------------------------|------------------|--|--|--|--|--|
| Holdin<br>Copy CSV | g Reg                         |               | ding Register <sup>v</sup><br>ut Register Vie<br>oported Functio<br>堆地 序 品 | View<br>ew<br>on Codes<br>运送 | 粉扭卷刑             | Search: □                      |                  |  |  |  |  |  |
| 地址<br>Register     | ──1⊻1/冊1⁄多<br>Offset<br>(bit) | Bit<br>length | 候吠厅 与<br>Module                                                            | 通道<br>Channel                | 数据关型<br>Datatype | 楔吠石称<br>Name                   |                  |  |  |  |  |  |
| 输出 Outputs         |                               |               |                                                                            |                              |                  |                                |                  |  |  |  |  |  |
| 0                  | 0                             | 1             | 2                                                                          | 0                            | BOOL             | Module 2 - CPX-AP-I-4DI4DO-M   | 12-5P - Output 0 |  |  |  |  |  |
| 0                  | 1                             | 1             | 2                                                                          | 1                            | BOOL             | Module 2 - CPX-AP-I-4DI4DO-M   | 12-5P - Output 1 |  |  |  |  |  |
| 0                  | 2                             | 1             | 2                                                                          | 2                            | BOOL             | Module 2 - CPX-AP-I-4DI4DO-M   | 12-5P - Output 2 |  |  |  |  |  |
| 0                  | 3                             | 1             | 2                                                                          | 3                            | BOOL             | Module 2 - CPX-AP-I-4DI4DO-M   | 12-5P - Output 3 |  |  |  |  |  |
| 1 - 4              | 0                             | 64            | 3                                                                          | 0                            | USINT[8]         | Module 3 - CPX-AP-I-4IOL-M12   | - Port 0         |  |  |  |  |  |
| 5 - 8              | 0                             | 64            | 3                                                                          | 1                            | USINT[8]         | Module 3 - CPX-AP-I-4IOL-M12   | - Port 1         |  |  |  |  |  |
| 9 - 12             | 0                             | 64            | 3                                                                          | 2                            | USINT[8]         | Module 3 - CPX-AP-I-4IOL-M12   | - Port 2         |  |  |  |  |  |
| 13 - 16            | 0                             | 64            | 3                                                                          | 3                            | USINT[8]         | Module 3 - CPX-AP-I-4IOL-M12   | - Port 3         |  |  |  |  |  |
| 17                 | 0                             | 1             | 4                                                                          | 0                            | BOOL             | Module 4 - VAEM-L1-S-12-AP -   | Coil 0           |  |  |  |  |  |
| 17                 | 1                             | 1             | 4                                                                          | 1                            | BOOL             | Module 4 - VAEM-L1-S-12-AP -   | Coil 1           |  |  |  |  |  |
| 17                 | 2                             | 1             | 4                                                                          | 2                            | BOOL             | Module 4 - VAEM-L1-S-12-AP - 0 | Coil 2           |  |  |  |  |  |
| 17                 | 3                             | 1             | 4                                                                          | 3                            | BOOL             | Module 4 - VAEM-L1-S-12-AP -   | Coil 3           |  |  |  |  |  |

# Holding Register View

| Copy CSV       | 位偏移          | 位长         | 模块序号   | 通道      | 数据类型     | 模块名称             | Search:                     |
|----------------|--------------|------------|--------|---------|----------|------------------|-----------------------------|
| 地址<br>Register | Offset (bit) | Bit length | Module | Channel | Datatype | Name             |                             |
|                |              |            |        | 输入 ।    | nputs    |                  |                             |
| 5000           | 0            | 1          | 2      | 0       | BOOL     | Module 2 - CPX-A | P-I-4DI4DO-M12-5P - Input 0 |
| 5000           | 1            | 1          | 2      | 1       | BOOL     | Module 2 - CPX-A | P-I-4DI4DO-M12-5P - Input 1 |
| 5000           | 2            | 1          | 2      | 2       | BOOL     | Module 2 - CPX-A | P-I-4DI4DO-M12-5P - Input 2 |
| 5000           | 3            | 1          | 2      | 3       | BOOL     | Module 2 - CPX-A | P-I-4DI4DO-M12-5P - Input 3 |
| 5001 - 5004    | 0            | 64         | 3      | 0       | USINT[8] | Module 3 - CPX-A | P-I-4IOL-M12 - Port 0       |
| 5005 - 5008    | 0            | 64         | 3      | 1       | USINT[8] | Module 3 - CPX-A | P-I-4IOL-M12 - Port 1       |
| 5009 - 5012    | 0            | 64         | 3      | 2       | USINT[8] | Module 3 - CPX-A | P-I-4IOL-M12 - Port 2       |
| 5013 - 5016    | 0            | 64         | 3      | 3       | USINT[8] | Module 3 - CPX-A | P-I-4IOL-M12 - Port 3       |
| 5017           | 0            | 8          | 3      | 4       | USINT    | Module 3 - CPX-A | P-I-4IOL-M12 - Port 4 - PQI |
| 5017           | 8            | 8          | 3      | 5       | USINT    | Module 3 - CPX-A | P-I-4IOL-M12 - Port 5 - PQI |
| 5018           | 0            | 8          | 3      | 6       | USINT    | Module 3 - CPX-A | P-I-4IOL-M12 - Port 6 - PQI |
| 5018           | 8            | 8          | 3      | 7       | USINT    | Module 3 - CPX-A | P-I-4IOL-M12 - Port 7 - PQI |

### 2.7 Codesys

本案例以 CPX-E-CEC-M1-PN PLC 作为控制器,进行 Modbus TCP 总线控制配置。

### 2.7.1 Codesys Modbus TCP 配置

### 2.7.1.1 新建项目

打开 CODESYS V3.5 SP12 Patch 6 pbF 软件,新建项目,选择 CPX-E-CEC 模板,然后建立一个项目名称。

TODESYS the IEC 61131-3 programming system provided by Festo

| 文件编辑视图 工程编译 在 | 线 调试 工具 窗口 帮助<br>。 췁 镒 [ 唱 ] 籀 - 旨   囶 ] 양 양 → ■ ¥ [ 建 珪 ថ 1= 육   中   黖   로   ∿ 🔎                                                                                      |                        |
|---------------|----------------------------------------------------------------------------------------------------|------------------------|
| 设备<br>        | → + ×                                                                                                    | X                      |
|               | 分类(C):<br>Libraries<br>Projects  2 CPX-E-CEC project  4 MI project Standard project  4 MI project Standard project                                                     | Standard<br>project wi |
|               | A project containing a CPX-E-CEC, an application, an EtherCAT master (optional) and an empty imp<br>名称 3 CPX-AP-I-EP Test<br>位置(L): C:\Users\cn0bef\Documents\<br>4 确定 | plementation for P     |

| Device.     | Show all device versions |    |        |
|-------------|--------------------------|----|--------|
| PLC_PRG in: |                          |    | ~      |
|             | Add EtherCAT Master 7    | ОК | Cancel |
|             |                          |    |        |

### 2.7.1.2 更改 PLC IP 地址

根据如下流程将 PLC IP 地址更改为"192.168.1.15", 网关更改为"192.168.1.1"。

CPX-AP-I-EP Test.project - CODESYS the IEC 61131-3 programming system provided by Festo 文件 编辑 视图 工程 编译 在线 调试 工具 窗口 帮助

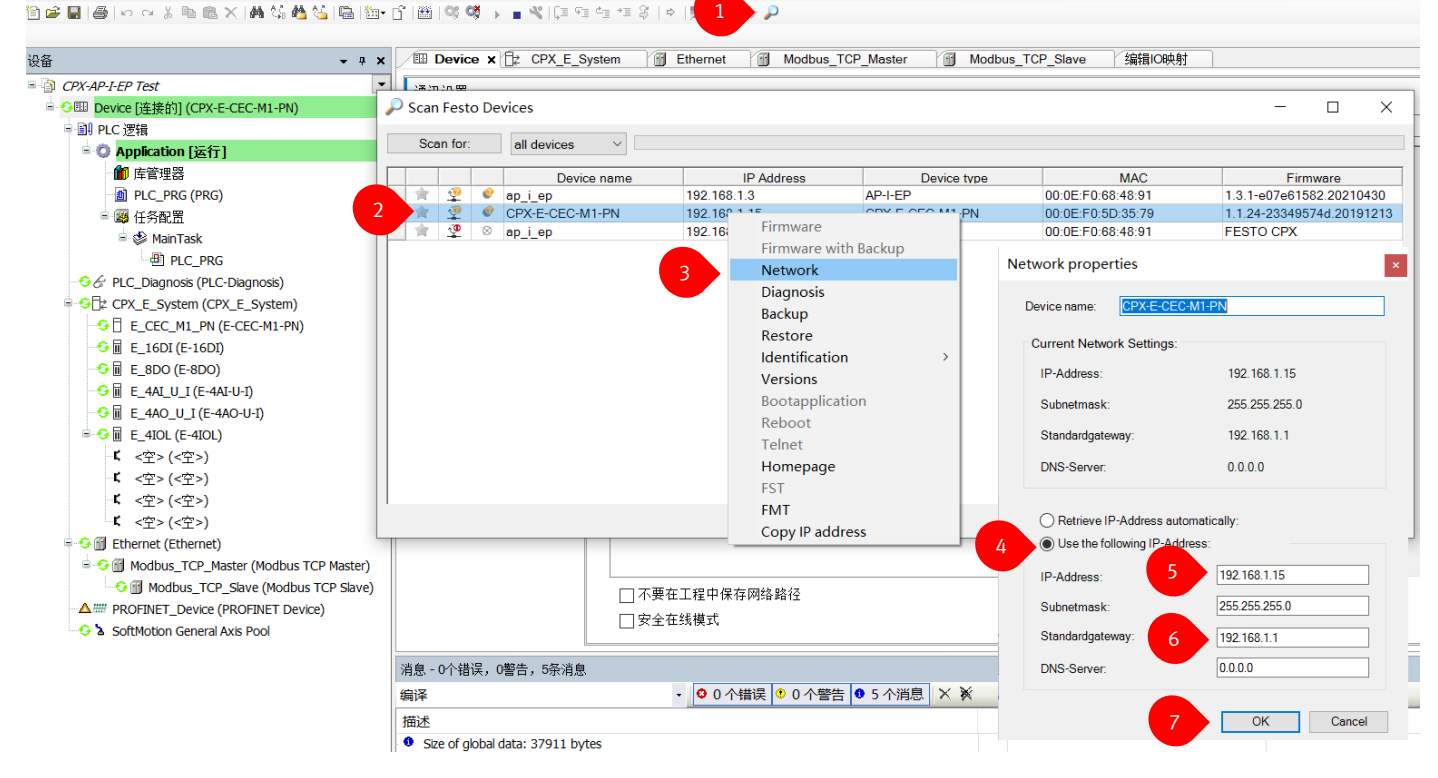

## 2.7.1.3 设置活动路径

依照以下流程,将当前 PLC 设置为活动路径。

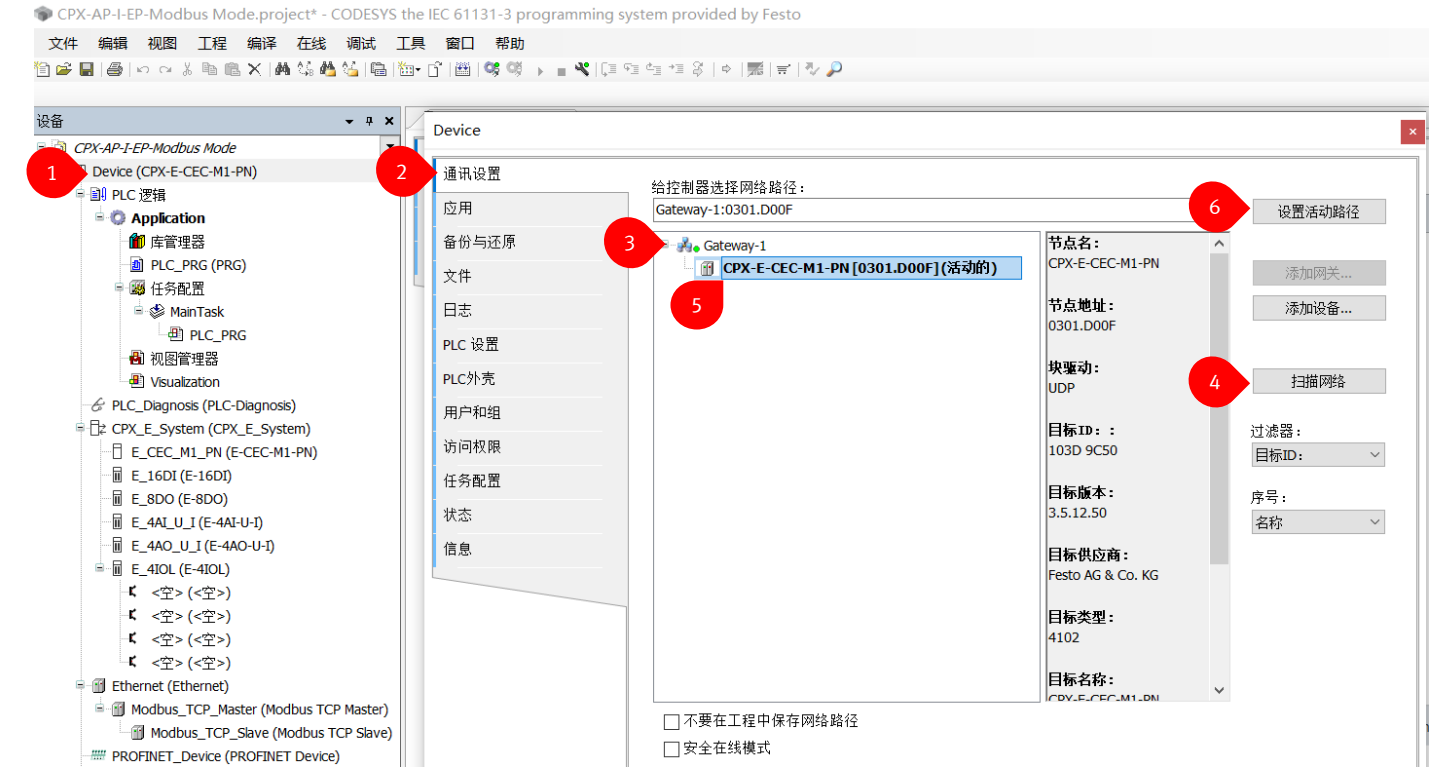

依照如下流程,将 CPX-E-CEC-M1-PN 后实际所安装的模块扫描出来,并配置进程序中,此过程需要在程序"未登陆"的 状态进行。

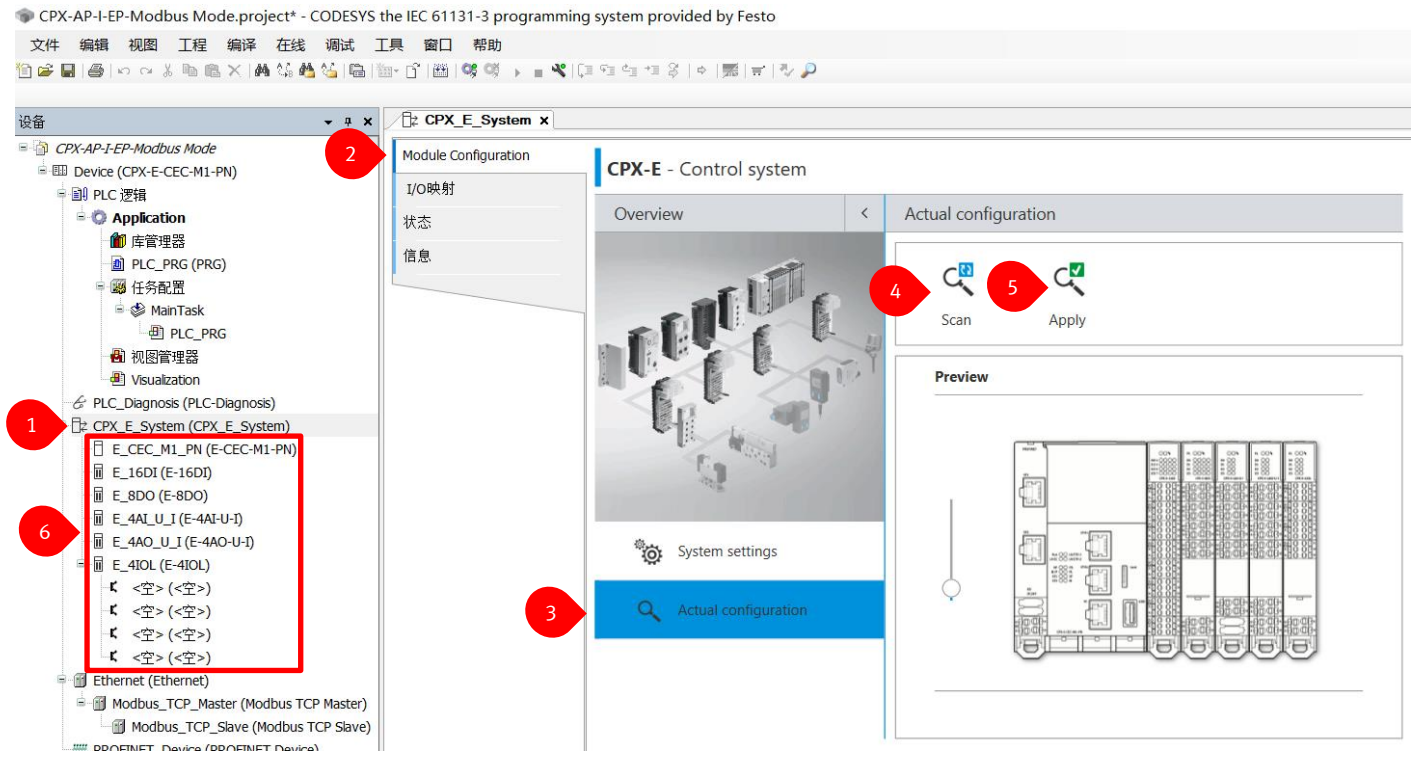

### 2.7.1.5 添加以太网设备

| ਦੁੱਛਿ <b>→</b> ∓ ×                                                                                                    | Device 2 CPX_E            | ● 添加设备 ×                                                                                                    |
|----------------------------------------------------------------------------------------------------|---------------------------|----------------------------------------------------------------------------------------------------|
| CPX-AP-I-EP Test  CPX-CPX-E-CEC-M1-PN)  区 第                                                                                                    | Module Configuration<br>切 | 名称: Ethernet                                                                                                    |
| all PLC 逻辑 all PLC 逻辑 all Application all 在管理器 all All All All All All All All All All                                                                                                    | [制<br>[见]:                | 初F:<br>●附加设备 ○插入设备 ○提出设备 ○更新设备                                                                                                    |
| <sup>1</sup> PLC_PRG (PRG) <sup>1</sup> <sup>2</sup> <sup>2</sup> <tr< td=""><td></td><td>String for a fultext search     供应商&gt;     ◆       名称     供应商     版本     描述       ● 专用设备      版本     描述       ● Ethernet     3S - Smart Software Solutions GmbH     3.5.15.0     Ethernet Link.       ● 现场总线     ● EthernetIP     ● EthernetIP       ● ● EthernetID     ● ● ● ● ● ● ● ● ● ● ● ● ● ● ● ● ● ● ●</td></tr<> |                           | String for a fultext search     供应商>     ◆       名称     供应商     版本     描述       ● 专用设备      版本     描述       ● Ethernet     3S - Smart Software Solutions GmbH     3.5.15.0     Ethernet Link.       ● 现场总线     ● EthernetIP     ● EthernetIP       ● ● EthernetID     ● ● ● ● ● ● ● ● ● ● ● ● ● ● ● ● ● ● ● |
| 5 € Eternet (Ethernet)<br>₩ PROFINET_Device (PROFINET Device)<br>SoftMotion General Axis Pool                                                                                                    |                           | ✓ 按类别分组         □ 显示所有版本(仅限专家)         □ 显示过期版本             ⑦         ⑦         36: Ethernet         代方育: 35 - Snart Software Solutions GmbH         19: ULX网语配器         ①         37 - Snart Software Solutions GmbH         ①         31: ULX网语配器                                                         |
|                                                                                                    | 消息 - 0个错误,0警告,0条消         | ,以太内陸直接語<br>(水・25150)       将被选设备作为最末的子设备添加<br>Device       ① (在此窗口打开时,愈可以在导航器中选择另一个目标节点。)                                                                                                    |
| ❤ 沿各 ID POUs                                                                                                    | 描述                        | 4 冷川设留 大闭                                                                                                    |

### 2.7.1.6 配置以太网设备 IP 地址

PCPX-AP-I-EP Test.project\* - CODESYS the IEC 61131-3 programming system provided by Festo

| • • • •                                                                                                    | 🗙 🦯 🖽 Devi                      | ce 1 (‡ (                                     | CPX_E_S     | System Bystem                                                                                                    |
|----------------------------------------------------------------------------------------------------|---------------------------------|-----------------------------------------------|-------------|----------------------------------------------------------------------------------------------------|
| <ul> <li>CPX-AP-I-EP Test</li> <li>■ Device [连接的] (CPX-E-CEC-M1-PN)</li> <li>■ PLC 逻辑</li> <li>● Application</li> <li>● 節 库管理器</li> <li>● PLC_PRG (PRG)</li> <li>● 節 任务配置</li> <li>● ◎ 任务配置</li> <li>● ○ Honois (PLC-Diagnosis)</li> <li>● □ PLC_PRG</li> <li>● CPX_E_System (CPX_E_System)</li> <li>-□ F_C CPC - M1-PN)</li> </ul> | ▼<br>通用<br>状态<br>Ethernet<br>信息 | Device I/O映<br>网络适配器                          | R射<br>層     | 界面     2        IP地址     192 . 168 . 0 . 1       子网掩码     255 . 255 . 255 . 0       默认网关     0 . 0 . 0 . 0       ▲djust Operating System Settings |
| - III E_16DI (E-16DI)<br>- III E_8DO (E-8DO)<br>- III E_4AL U_I (E-4AI-U-I)<br>- III E_4AO_U_I (E-4AO-U-I)<br>III E_4AO_ (E-4IOL)<br>- III < <空> (<空>)<br>- III < <空> (<空>)<br>- III < < (空>)                                                                                                    | 3                               | 界面:<br>名称<br>lo<br>eng<br>ecat<br>eoe<br>eth0 | 描述          | IP地址         127.0.0.1         0.0.0         0.0.0         0.0.0         192.168.1.15                                                             |
| <ul> <li>&lt; 도 &gt; ( ( 도 &gt; )</li> <li>&lt; &lt; 空 &gt; ( ( 空 &gt; ))</li> <li>Ethernet (Ethernet)</li> <li>         PROFINET_Device (PROFINET Device)         <ul> <li>SoftMotion General Axis Pool</li> </ul> </li> </ul>                                                                                                    |                                 | IP地址<br>子网掩码<br>默认网关<br>MAC地址                 | )<br>:<br>: | 192.168.1.15         255.255.255.0         192.168.1.1         00.0E:F0:5D:35:79         4         确认         取消                                  |

### 2.7.1.7 添加 Modbus TCP 主站

如下步骤添加 Modbus TCP 主站,并将主站设置为"自动连接状态"。

 CPX-AP-I-EP Test.project\* - CODESYS the IEC 61131-3 programming system provided by Festo 文件 编辑 视图 工程 编译 在线 调试 工具 窗口 帮助

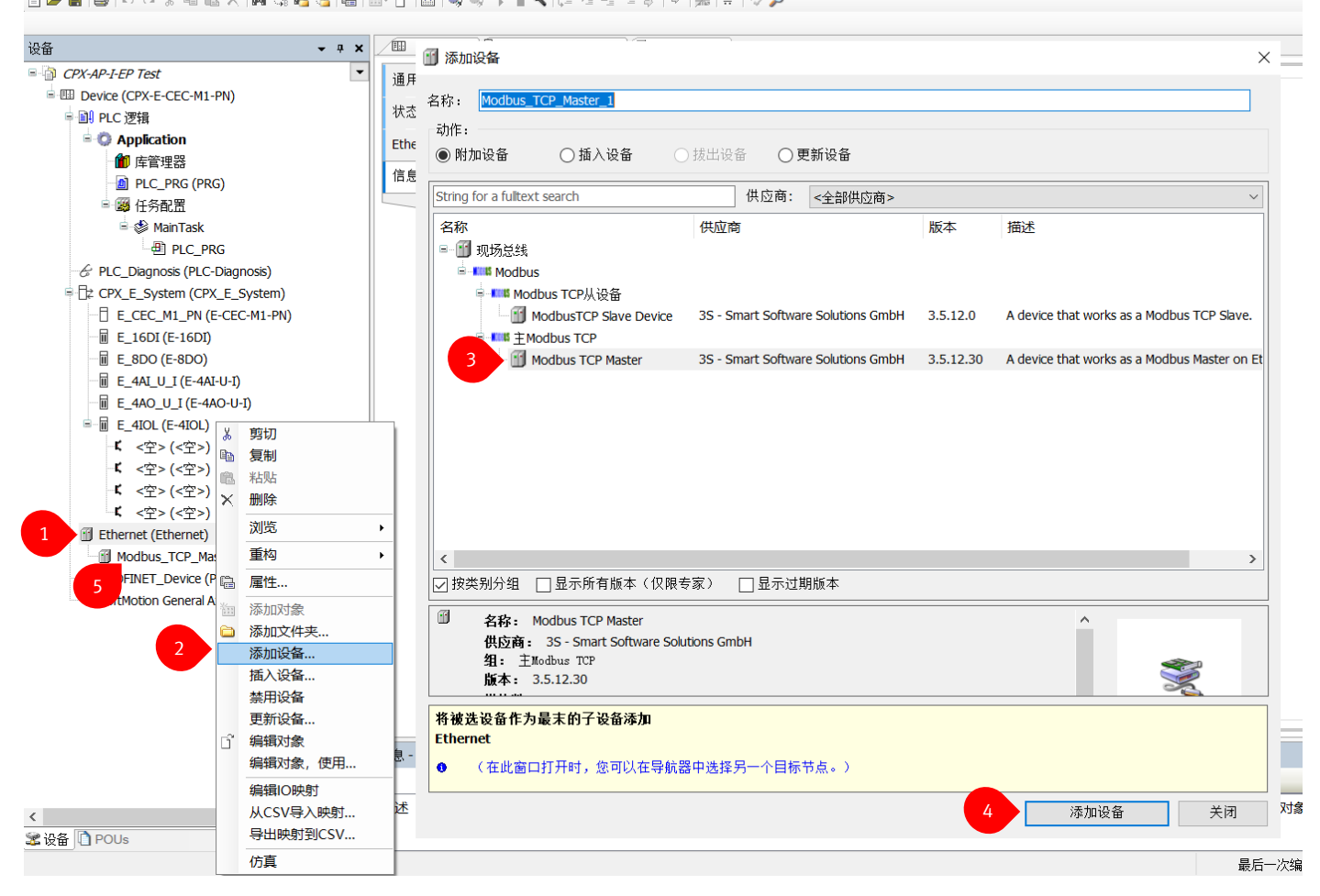

| · · · · · · · · · · · · · · · · · · ·   | Device Dr CPX_E_S     | System 🕤 Ethernet | Modbus_TCP_Master × |        |
|-----------------------------------------|-----------------------|-------------------|---------------------|--------|
| CPX-AP-I-EP Test 7                      | Modbus主站配置            | Modbus-TCP        |                     |        |
| Device (CPX-E-CEC-M1-PN)                |                       |                   |                     | MODBUS |
| ♀ 副 PLC 逻辑                              | ModbusTCPMaster I/O映射 | 响应超时时间(ms)        | 1000                |        |
| 🖹 🧔 Application                         | ModbusTCPMaster配置     | Socket超时时间(ms)    | 10                  |        |
| 🋍 库管理器                                  |                       | 口白动无蛇边接           |                     |        |
| PLC_PRG (PRG)                           | 次念                    | ☑日幼星初庄按           |                     |        |
| 🖻 📖 任务配置                                | 信息                    |                   |                     |        |
| 🖹 🍪 MainTask                            |                       |                   |                     |        |
| PLC_PRG                                 |                       |                   |                     |        |
| & PLC_Diagnosis (PLC-Diagnosis)         |                       |                   |                     |        |
| CPX_E_System (CPX_E_System)             |                       |                   |                     |        |
| E_CEC_M1_PN (E-CEC-M1-PN)               |                       |                   |                     |        |
| E_16DI (E-16DI)                         |                       |                   |                     |        |
| E_8DO (E-8DO)                           |                       |                   |                     |        |
| •••• 🖩 E_4AI_U_I (E-4AI-U-I)            |                       |                   |                     |        |
| E_4AO_U_I (E-4AO-U-I)                   |                       |                   |                     |        |
| ■ 🖩 E_4IOL (E-4IOL)                     |                       |                   |                     |        |
| 【 <空>(<空>)                              |                       |                   |                     |        |
| 【 <空>(<空>)                              |                       |                   |                     |        |
| 「「 <空> (<空>)                            |                       |                   |                     |        |
| 【 <空>(<空>)                              |                       |                   |                     |        |
| Ethernet (Ethernet)                     |                       |                   |                     |        |
| 6 Modbus_TCP_Master (Modbus TCP Master) |                       |                   |                     |        |
| PROFINET_Device (PROFINET Device)       |                       |                   |                     |        |
| SoftMotion General Axis Pool            |                       |                   |                     |        |
|                                         |                       |                   |                     |        |

### 2.7.1.8 添加 Modbus TCP 从设备

如下图添加 Modbus TCP 从站,并设置从站 IP 为"192.168.1.3"。

CPX-AP-I-EP Test.project\* - CODESYS the IEC 61131-3 programming system provided by Festo

文件 编辑 视图 工程 编译 在线 调试 工具 窗口 帮助

🗎 🖆 🔜 | 🚳 | い つ ぶ 助 ட X | 構 端 🦂 🍓 | 🛗 | 油+ 🗈 | 幽 | 🧐 🧐 🕠 📲 ⊀ | ほ 柱 は は お | 中 | 第 | 岩 | シ 🔎

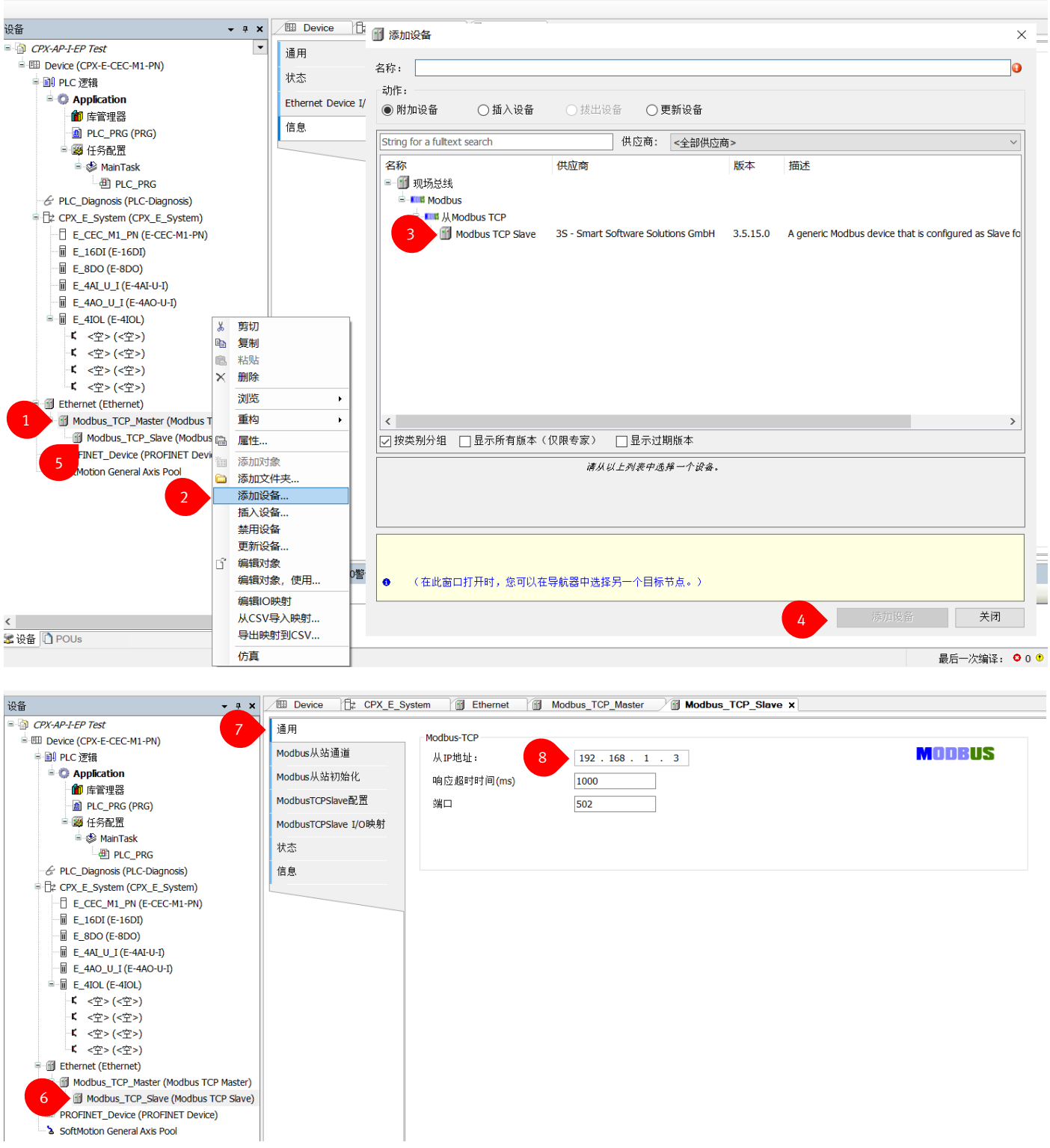

配置输入通道,如下所示,建立一个名称为"Input Channel"的通道。

此处选用代码 3,读取寄存器参数。因为输入寄存器地址是从"5000"开始,所以此处设置偏移量为"5000"即 16进制"16#1388"。数据长度设置为"20",此处设置的数据长度要大于等于实际会使用到的数据长度。

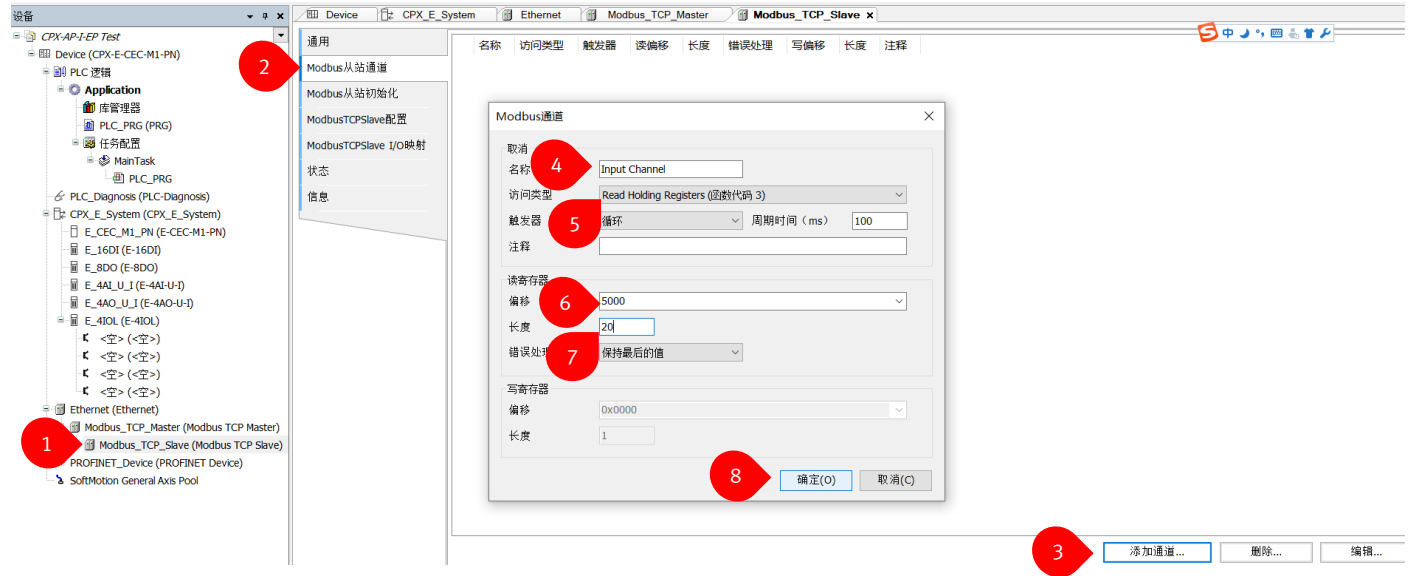

根据以上步骤,再分别添加"Output Channel", "Parameter Channel", "Diagnosis Channel",以下的读写偏移为 16 进制,请自行转化成 10 进制,与之前的寄存器地址列表对应。

- "Output Channel" 是输出位的数据传输通道。
- "Parameter Channel"是读写参数的数据通道。
- "Diagnosis Channel"是读取故障信息的数据通道。

| 通用                   |     | 名称                  | 访问类型                               | 触发器                  | 读偏移     | 长度 | 错误处理   | 写偏移     | 长度 | 注释 |
|----------------------|-----|---------------------|------------------------------------|----------------------|---------|----|--------|---------|----|----|
| Modbus从站通道           | 0   | Input Channel       | Read Holding Registers (函数代码 03)   | 循环 <b>, t</b> #100ms | 16#1388 | 20 | 保持最后的值 |         |    |    |
|                      | - 1 | Output Channel      | Write Multiple Registers (函数代码 16) | 循环 <b>, t</b> #100ms |         |    |        | 16#0000 | 20 |    |
| Modbus从站初始化          | 2   | Parameter Channel   | Write Multiple Registers (函数代码 16) | 循环, t#100ms          |         |    |        | 16#2710 | 20 |    |
| ModbusTCPSlave配置     | - 3 | B Diagnosis Channel | Read Holding Registers (函数代码 03)   | 循环, t#100ms          | 16#2AF8 | 30 | 保持最后的值 |         |    |    |
| ModbusTCPSlave I/O映射 |     |                     |                                    |                      |         |    |        |         |    |    |
| 状态                   |     |                     |                                    |                      |         |    |        |         |    |    |
| 信息                   |     |                     |                                    |                      |         |    |        |         |    |    |

### 将 ModbusTCPSlave I/O 映射的 总是更新变量设置成"启用 2(总是在总线周期任务中)",如下图。

| 通用                   | Find             |    | Filter 显示所有        | 5       | •                   |     |      |                         |                             |     |
|----------------------|------------------|----|--------------------|---------|---------------------|-----|------|-------------------------|-----------------------------|-----|
| Modbus从站通道           | 变量               | 映射 | 通道                 | 地址      | 类型                  | 默认值 | 单位   | 描述                      |                             |     |
| Modbus从站和始化          |                  |    | Input Channel      | %IW5    | ARRAY [019] OF WORD |     |      | Read Holding Register   | s                           | - 1 |
| NOUDUS/(SCHIVI)/CHIC |                  |    | Output Channel     | %QW5    | ARRAY [019] OF WORD |     |      | Write Multiple Register | s                           |     |
| ModbusTCPSlave配置     |                  |    | Output Channel [0] | %QW5    | WORD                |     |      | 0x0000                  |                             |     |
| ModbusTCPSlave I/O盹射 | 8-70             |    | Output Channel [1] | %QW6    | WORD                |     |      | 0x0001                  |                             |     |
|                      | *                |    | BitO               | %QX12.0 | BOOL                |     |      |                         |                             |     |
| 1                    | <b>*</b>         |    | Bit1               | %QX12.1 | BOOL                |     |      |                         |                             |     |
| las.                 |                  |    |                    |         | 重置映射                | 总是  | 更新变量 | : 启用2(                  | 总是在总线周期任务中)                 |     |
|                      | IEC对象            |    |                    |         |                     |     |      | 使用父语                    | 备设置<br>如果未在任何任务中使用,适用总线周期任务 | ÷)  |
|                      | 变量               | 映射 | 类型                 |         |                     |     |      | 2 启用2(                  | 总是在总线周期任务中)                 | Ĺ.  |
|                      | Modbus_TCP_Slave | ** | ModbusTCPSlave     |         |                     |     |      |                         |                             |     |

### 2.7.2 输入输出控制测试

### 2.7.2.1 Input 信号测试

如下表对于 CPX-AP-I-4DI4DO-M12-5P 模块的输入点是对应的第"5000"个寄存器的前四位,对应到 PLC,就是 Input channel 的第 1 个寄存器 IW5 的前四位,对应的位为 IX10.0-IX10.3。通过短接 4DI4DO 模块 X0 口的 1,4 脚时,0 号灯亮,同时 PLC 中 IX10.0 状态变为"True"。

启用2(总是在总线周期任务中)

| Holdin         | g Regis      | ster View  | ,        |            |          |         |                                |             |         | PL  | 4DI4D0 | FESTO<br>MD |                        |
|----------------|--------------|------------|----------|------------|----------|---------|--------------------------------|-------------|---------|-----|--------|-------------|------------------------|
| Copy CSV       |              |            |          |            |          |         | Se                             | arch:       |         |     | 6      |             | and the second second  |
| Register       | Offset (bit) | Bit length | Module   | Channel    | Datatype | Nam     | e                              |             |         | 0   | xo     |             |                        |
|                |              |            |          | Ir         | iputs    |         |                                |             |         |     |        | -           |                        |
| 5000           | 0            | 1          | 2        | 0          | BOOL     | Modul   | e 2 - CPX-AP-I-4DI4DO-M12-5F   | P - Input 0 |         |     | (      |             | and the second second  |
| 5000           | 1            | 1          | 2        | 1          | BOOL     | Modul   | e 2 - CPX-AP-I-4DI4DO-M12-5F   | P - Input 1 |         |     |        |             |                        |
| 5000           | 2            | 1          | 2        | 2          | BOOL     | Modul   | e 2 - CPX-AP-I-4DI4DO-M12-5F   | P - Input 2 | 17      | 2   | X1     | 3           | Contraction of the     |
| 5000           | 3            | 1          | 2        | 3          | BOOL     | Modul   | e 2 - CPX-AP-I-4DI4DO-M12-5F   | P - Input 3 |         |     |        | •           | Contraction (Sec. 2)   |
| 5001 - 5004    | 0            | 64         | 3        | 0          | USINT[8] | Modul   | e 3 - CPX-AP-I-4IOL-M12 - Port | t 0         | *       |     |        |             |                        |
| Modbus_        | TCP_Master   | 💷 Device 🕤 | Ethernet | E CPX_E_Sy | stem 🚺 F | LC_PRG  | 编辑IO映射 Modb                    | us_TCP_S    | Slave X |     |        |             |                        |
| 通用             |              | Find       |          | Fil        | ter 显示所有 |         |                                | -           |         |     |        |             |                        |
| Modbus从站道      | 通道           | 变量         | 映        | 射 通道       | 世        | 址       | 类型                             | 默认值         |         | 当前值 | 准备值    | 单位          | 描述                     |
| Medbuell 313   | THA / P      | <b>*</b> > |          | Input Cha  | nnel     | %IW5    | ARRAY [019] OF WORD            |             | 1       |     |        |             | Read Holding Registers |
| MOUDUS //(901) | UXE NG       | i 🍫        |          | Input Cha  | nnel[0]  | %IW5    | WORD                           |             | 1       |     |        |             | 0x1388                 |
| ModbusTCPSla   | ave配置        | - *>       |          | BitO       |          | %IX10.0 | BOOL                           |             | TRUE    |     |        |             |                        |
| ModbugTCPSI    | ave T/O時射    | -*>        |          | Bit1       |          | %IX10.1 | BOOL                           |             | FALSE   |     |        |             |                        |
| Houbuster Sie  | WC 1/04(/3)  | *>         |          | Bit2       |          | %IX10.2 | BOOL                           |             | FALSE   |     |        |             |                        |
| 状态             |              | -*>        |          | Bit3       |          | %IX10.3 | BOOL                           |             | FALSE   |     |        |             |                        |
| 信息             |              | -*         |          | Bit4       |          | %IX10.4 | BOOL                           |             | FALSE   |     |        |             |                        |
| 147.65         |              | -*         |          | Bit5       |          | %IX10.5 | BOOL                           |             | FALSE   |     |        |             |                        |
|                |              | -*>        |          | Bit6       |          | %IX10.6 | BOOL                           |             | FALSE   |     |        |             |                        |
|                |              | -*         |          | Bit7       |          | %IX10.7 | BOOL                           |             | FALSE   |     |        |             |                        |
|                |              | -*>        |          | Bit8       |          | %IX11.0 | BOOL                           |             | FALSE   |     |        |             |                        |
|                |              | -*         |          | Bit9       |          | %IX11.1 | BOOL                           |             | FALSE   |     |        |             |                        |
|                |              | -*>        |          | Bit10      |          | %IX11.2 | BOOL                           |             | FALSE   |     |        |             |                        |
|                |              | -*>        |          | Bit11      |          | %IX11.3 | BOOL                           |             | FALSE   |     |        |             |                        |

BOOL

重置映射

%IX11.4

......

FALSE

总是更新变量:

Bit12

- + 20

### 2.7.2.2 Output 信号测试

3

4

5

6

7

1

1

1

1

此处以 VAEM-L1-S-12-AP 阀岛通讯模块为例,此模块最大可带 12 片阀(24 位),因此实际需要占用 2 个字,即如 下第 17, 18 寄存器,实际因为只使用了 4 片双线圈阀,对应的即 17 寄存器的前 8 位,对应 PLC,就是 Output channel 的第17个字(QW22),对应的位为QX44.0-QX44.7。 Holding Register View

Searc

|          | 99           |            |        |         |          |                                |        |
|----------|--------------|------------|--------|---------|----------|--------------------------------|--------|
| Copy CSV |              |            |        |         |          |                                | Sea    |
| Register | Offset (bit) | Bit length | Module | Channel | Datatype | Name                           |        |
|          |              |            |        | Ou      | Itputs   |                                |        |
| 17       | 0            | 1          | 4      | 0       | BOOL     | Module 4 - VAEM-L1-S-12-AP - C | oil 0  |
| 17       | 1            | 1          | 4      | 1       | BOOL     | Module 4 - VAEM-L1-S-12-AP - C | oil 1  |
| 17       | 2            | 1          | 4      | 2       | BOOL     | Module 4 - VAEM-L1-S-12-AP - C | oil 2  |
| 17       | 3            | 1          | 4      | 3       | BOOL     | Module 4 - VAEM-L1-S-12-AP - C | oil 3  |
| 17       | 4            | 1          | 4      | 4       | BOOL     | Module 4 - VAEM-L1-S-12-AP - C | oil 4  |
| 17       | 5            | 1          | 4      | 5       | BOOL     | Module 4 - VAEM-L1-S-12-AP - C | oil 5  |
| 17       | 6            | 1          | 4      | 6       | BOOL     | Module 4 - VAEM-L1-S-12-AP - C | oil 6  |
| 17       | 7            | 1          | 4      | 7       | BOOL     | Module 4 - VAEM-L1-S-12-AP - C | oil 7  |
| 17       | 8            | 1          | 4      | 8       | BOOL     | Module 4 - VAEM-L1-S-12-AP - C | oil 8  |
| 17       | 9            | 1          | 4      | 9       | BOOL     | Module 4 - VAEM-L1-S-12-AP - C | oil 9  |
| 17       | 10           | 1          | 4      | 10      | BOOL     | Module 4 - VAEM-L1-S-12-AP - C | oil 10 |
| 17       | 11           | 1          | 4      | 11      | BOOL     | Module 4 - VAEM-L1-S-12-AP - C | oil 11 |
| 18       | 0            | 1          | 4      | 16      | BOOL     | Module 4 - VAEM-L1-S-12-AP - C | oil 16 |
| 18       | 1            | 1          | 4      | 17      | BOOL     | Module 4 - VAEM-L1-S-12-AP - C | oil 17 |
| 18       | 2            | 1          | 4      | 18      | BOOL     | Module 4 - VAEM-L1-S-12-AP - C | oil 18 |

19

20

21

22

23

4

4

4

4

BOOL

BOOL

BOOL

BOOL

BOOL

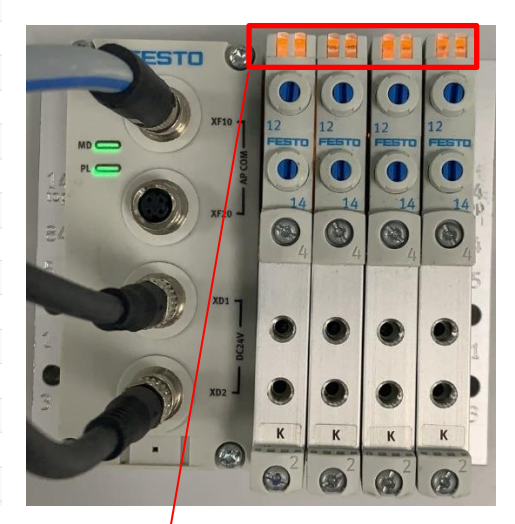

| 通用                   | Find           |    |                     |         |                     |       |     |     |    |                         |
|----------------------|----------------|----|---------------------|---------|---------------------|-------|-----|-----|----|-------------------------|
| 4odbus从站通道           | 变量             | 映射 | 通道                  | 地址      | 类型                  | 默认值   | 当前值 | 准备值 | 单位 | 描述                      |
| 4odbus从站和始化          | ė- <b>*</b> *  |    | Output Channel [17] | %QW22   | WORD                | 255   |     |     |    | 0x0011                  |
| IOUDUS/(SU19)/JUP    | **             |    | Bit0                | %QX44.0 | BOOL                |       |     |     |    |                         |
| lodbusTCPSlave配置     | **             | 1  | Bit1                | %QX44.1 | BOOL                |       |     |     |    |                         |
| IodbusTCPSlave I/O映射 | **             | 1  | Bit2                | %QX44.2 | BOOL                |       |     |     |    |                         |
|                      | <b>*</b> >     | 1  | Bit3                | %QX44.3 | BOOL                |       |     |     |    |                         |
| 犬态                   | <b>*</b> *     | 1  | Bit4                | %QX44.4 | BOOL                |       |     |     |    |                         |
| 息                    | <b>*</b> *     | 1  | Bit5                | %QX44.5 | BOOL                |       |     |     |    |                         |
|                      | <b>*</b> ø     | 1  | Bit6                | %QX44.6 | BOOL                |       |     |     |    |                         |
|                      | **             |    | Bit7                | %QX44.7 | BOOL                |       |     |     |    |                         |
|                      | **             | 1  | Bit8                | %QX45.0 | BOOL                | FALSE |     |     |    |                         |
|                      | **             | 1  | Bit9                | %QX45.1 | BOOL                | FALSE |     |     |    |                         |
|                      | **             | 1  | Bit10               | %QX45.2 | BOOL                | FALSE |     |     |    |                         |
|                      | <sup>5</sup> ø | 1  | Bit11               | %QX45.3 | BOOL                | FALSE |     |     |    |                         |
|                      | **             | 1  | Bit12               | %QX45.4 | BOOL                | FALSE |     |     |    |                         |
|                      | <b>*</b> ø     | 1  | Bit13               | %QX45.5 | BOOL                | FALSE |     |     |    |                         |
|                      | <b>*</b> *     | 1  | Bit14               | %QX45.6 | BOOL                | FALSE |     |     |    |                         |
|                      | <b>*</b> *     | 1  | Bit15               | %QX45.7 | BOOL                | FALSE |     |     |    |                         |
|                      | i i - ™ø       |    | Output Channel [18] | %QW23   | WORD                | 0     |     |     |    | 0x0012                  |
|                      | ii             |    | Output Channel [19] | %QW24   | WORD                | 0     |     |     |    | 0x0013                  |
|                      | ii 🍫           |    | Parameter Channel   | %OW25   | ARRAY [019] OF WORD |       |     |     |    | Write Multiple Register |

Module 4 - VAEM-L1-S-12-AP - Coil 19

Module 4 - VAEM-L1-S-12-AP - Coil 20

Module 4 - VAEM-L1-S-12-AP - Coil 21 Module 4 - VAEM-L1-S-12-AP - Coil 22

Module 4 - VAEM-L1-S-12-AP - Coil 23

#### 2.7.3 通过寄存器更改模块参数

在 Modbus TCP 协议下,可以通过更改指定消息寄存器,来更改模块参数。消息寄存器的地址为"10000-10521",具体对应关系如下表:

| 参 | 数 |
|---|---|
|   |   |

| 寄存器   | 长度  | 访问□ | 名称            | 描述/值                                                            |
|-------|-----|-----|---------------|-----------------------------------------------------------------|
| 10000 | 1   | rw  | Module number | 模块编号                                                            |
| 10001 | 1   | rw  | ID            | 参数 ID                                                           |
| 10002 | 1   | rw  | Instance      | 实例                                                              |
| 10003 | 1   | rw  | Exec          | 规格<br>1 = 读取<br>2 = 写入<br>3 = 忙<br>4 = 错误(请求失败)<br>16= 完成(请求成功) |
| 10004 | 1   | rw  | Data length   | 数据长度                                                            |
| 10010 | 512 | rw  | Data          | 数据                                                              |

1) ro = 只读; rw = 只写

٠

此处,我们以更改 CPX-AP-I-4IOL-M12 Port0 到 IOL\_AUTOSTART 状态为例:

根据 CPX-AP-I-4IOL-M12 手册查知端口模式参数的 ID 为 "20071",参数 "2",表示 IOL\_AUTOSTART 模式,实例 表示 Port 口号,从 0~3,实例 0 即是 Port0。如下表:

| ID    | 参数                                                                                                    | 实例 | 数据类型  | 访问" | Array<br>大小 |
|-------|----------------------------------------------------------------------------------------------------|----|-------|-----|-------------|
| 20071 | 端口模式<br>- 0: DEACTIVATED(出厂设置)<br>- 1: IOL_MANUAL<br>- 2: IOL_AUTOSTART<br>- 3: DI_CQ<br>- 97: PREOPERATE <sup>21</sup> | 4  | UINT8 | rw  |             |

从 PLC Modbus 从站通道已经添加的 "Parameter Channel"的 IO 映射表中,输入如下参数: 模块编号=3,参数 ID=20071,实例=0,规格=2(写入),数据长度=1,数据=2(IOL\_AUTOSTART)。

模块编号的查找,请参照 2.4 模块参数的内容。

|      | Modbus_TCP_Master       | 💷 Device 🛛 🗃 Et       | hernet 🔂 🛱 | CPX_E_System 🚺 PLC_ | PRG 编 | 辑IO映射 > | < 🚹 Mo | dbus_TCP_Slave           |
|------|-------------------------|-----------------------|------------|---------------------|-------|---------|--------|--------------------------|
| Find |                         | Filter 显示所有           |            | •                   |       |         |        |                          |
| 变量   | Modbus TCP Slave        | 通道                    | 地址         | 类型                  | 当前值   | 准备值     | 默认值    | 描述                       |
|      |                         | Input Channel         | %IW5       | ARRAY [019] OF WORD |       |         |        | Read Holding Registers   |
|      |                         | Output Channel        | %QW5       | ARRAY [019] OF WORD |       |         |        | Write Multiple Registers |
|      |                         | Parameter Channel     | %QW25      | ARRAY [019] OF WORD |       |         |        | Write Multiple Registers |
|      | i∎ <sup>©</sup> ≱       | Parameter Channel[0]  | %QW25      | WORD                | 0     | 3       |        | 0x2710 10000 模块编号        |
|      | ±**                     | Parameter Channel[1]  | %QW26      | WORD                | 0     | 20071   |        | 0x2711 10001 参数 ID       |
|      | <b>⊞</b> <sup>≮</sup> ∲ | Parameter Channel[2]  | %QW27      | WORD                | 0     | 0       |        | 0x2712 10002 实例          |
|      | <b>⊞</b> <sup>≮</sup> ∲ | Parameter Channel[3]  | %QW28      | WORD                | 0     | 2       |        | 0x2713 10003 规格          |
|      | ±                       | Parameter Channel[4]  | %QW29      | WORD                | 0     | 1       |        | 0x2714 10004 数据长         |
|      | <b>⊞</b> <sup>5</sup> ∕ | Parameter Channel[5]  | %QW30      | WORD                | 0     |         |        | 0x2715                   |
|      | <b>⊞</b> <sup>*</sup> ∕ | Parameter Channel[6]  | %QW31      | WORD                | 0     |         |        | 0x2716                   |
|      | <b>⊞</b> <sup>5</sup> ∕ | Parameter Channel[7]  | %QW32      | WORD                | 0     |         |        | 0x2717                   |
|      | ±**                     | Parameter Channel[8]  | %QW33      | WORD                | 0     |         |        | 0x2718                   |
|      | ±**                     | Parameter Channel[9]  | %QW34      | WORD                | 0     |         |        | 0x2719                   |
|      | · · *                   | Parameter Channel[10] | %QW35      | WORD                | 0     | 2       |        | 0x271A 10010 数据          |
|      | ± <sup>*</sup> ¢        | Parameter Channel[11] | %QW36      | WORD                | 0     |         |        | 0x271B                   |
|      | ±**                     | Parameter Channel[12] | %QW37      | WORD                | 0     |         |        | 0x271C                   |
|      |                         | Parameter Channel[13] | %QW38      | WORD                | 0     |         |        | 0x271D                   |
|      | ±                       | Parameter Channel[14] | %QW39      | WORD                | 0     |         |        | 0x271E                   |
|      | ±*•                     | Parameter Channel[15] | %QW40      | WORD                | 0     |         |        | 0x271F                   |
|      | ±**                     | Parameter Channel[16] | %QW41      | WORD                | 0     |         |        | 0x2720                   |
|      | ±                       | Parameter Channel[17] | %QW42      | WORD                | 0     |         |        | 0x2721                   |
|      | ±                       | Parameter Channel[18] | %QW43      | WORD                | 0     |         |        | 0x2722                   |
|      | i                       | Parameter Channel[19] | %QW44      | WORD                | 0     |         |        | 0x2723                   |
| ۰    | 🍫                       | Diagnosis Channel     | %IW25      | ARRAY [029] OF WORD |       |         |        | Read Holding Registers   |

将上述参数写入寄存器,则发现 CPX-AP-I-4IOL-M12 Port0 口指示灯亮起,阀岛通讯模块 VAEM-L1-S-8-PT 上的指示 灯也会亮起绿灯(Rev8 及以后版本为闪亮),连接的阀岛模块阀片此时可以强制输出。

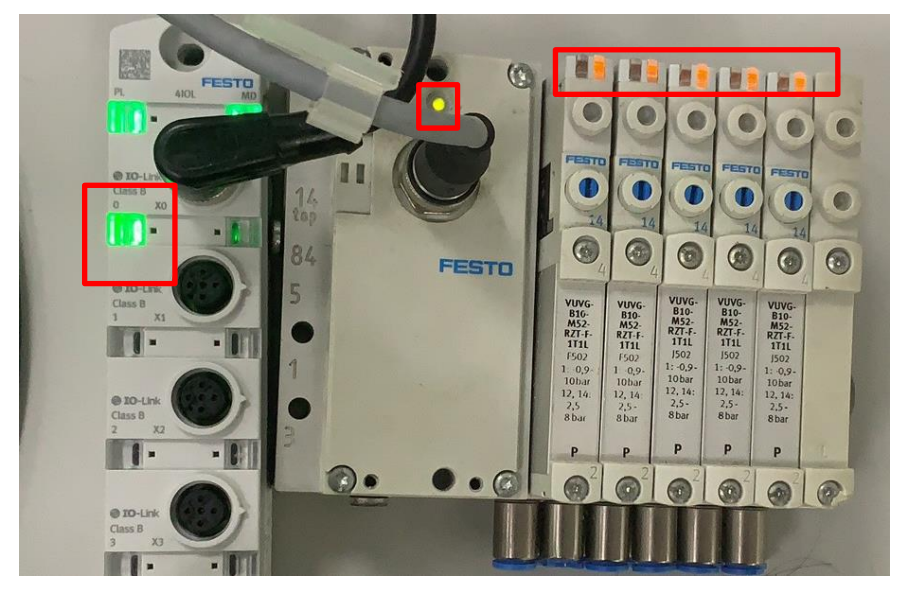

### 2.7.4 故障信息的读取

2.7.4.1 通过网页浏览器读取故障信息

- 1. 在浏览器地址框输入 CPX-AP-I-EP-M12 的 IP 地址 "192.168.1.3"
- 2. 点击"System"
- 3. 点击"Diagnosis",即出现如下画面。

| ignosis | - AP-I-EP | × 📑                   |           |                |                                   |                      |                        |         |     |
|---------|-----------|-----------------------|-----------|----------------|-----------------------------------|----------------------|------------------------|---------|-----|
| P-I-EF  | AP Eth    | erNet/IP - Modbu      | s TCP 🔻 🤇 | Configu 2      | System -                          |                      |                        | FE      | ES' |
| Dia     | gnosis    |                       |           | 3              | Diagnosis<br>Information<br>About |                      |                        | Search: |     |
| Туре    | Uptime    | Application           | Error     | Message        |                                   |                      |                        |         |     |
| 0       | 1.156959  | kernel                | 0         | Kernel diagno  | sis daemon started                |                      |                        |         |     |
| 0       | 1.158160  | kernel                | 0         | powerfail_wait | t_good_on_boot power_             | _good_wait_boot.2: v | vaiting for power good | 1       |     |
| 0       | 1.199308  | netconfigd            | 0         | Netconfig dae  | mon started                       |                      |                        |         |     |
| 0       | 1.201008  | netconfigd            | 0         | DIL switches:  | 0:on 1:on 2:off 3:off 4:o         | ff 5:off 6:off 7:off |                        |         |     |
| 0       | 1.343978  | mcd                   | 0         | multicast daer | non started                       |                      |                        |         |     |
| 0       | 1.720208  | EtherNet/IP<br>daemon | 0         | EtherNet/IP S  | TARTED                            |                      |                        |         |     |
| 0       | 1.722381  | EtherNet/IP<br>daemon | 0         | MS Led flashi  | ng green                          |                      |                        |         |     |
| 0       | 1.731305  | EtherNet/IP<br>daemon | 128       | Bus state cha  | nged to 0x80                      |                      |                        |         |     |
| 0       | 1.732561  | EtherNet/IP<br>daemon | 0         | Modbus/TCP     | started                           |                      |                        |         |     |
| 8       | 1.768249  | EtherNet/IP           | 129       | Bus state cha  | nged to 0x81                      |                      |                        |         |     |

Type: 为信息, 为故障发生, 立 故障已恢复。 Uptime: 秒.毫秒,从上到下时间依次增加,最下方行为最新记录。重启后历史记录清空,计时重新开始。 Message: 消息描述,可在硬件手册里故障代码查询详情。

### 2.7.4.2 通过寄存器读取全局故障状态信息

全局故障状态读取,需要配置故障诊断寄存器数据读取通道,参考 2.7.1.9 "Diagnosis Channel"的配置。寄存器地 址从"11000-11005",包括:全局诊断状态(Global diagnosis state) 11000-11001,当前激活的故障数量(Count of currently active diagnosis) 11002,最新的故障模块编号(Module which has latest diagnosis) 11003,最新的故障代码 (Latest Diagnosis Code) 11004-11005,具体如下:

|               |   |    |   | Dia | gnosis |                                     |
|---------------|---|----|---|-----|--------|-------------------------------------|
| 11000 - 11001 | 0 | 32 | - | -   | DWORD  | Global Diagnosis State              |
| 11002         | 0 | 16 | - | -   | INT    | Count of currently active diagnosis |
| 11003         | 0 | 16 | - | -   | INT    | Module which has latest diagnosis   |
| 11004 - 11005 | 0 | 32 | - | -   | DINT   | Latest Diagnosis Code               |

其中诊断状态(diagnosis state)长度为 4Byte, 32 个 Bit 位含义见下表,全局诊断状态(Global diagnosis state)与模 块诊断状态(Module diagnosis state)仅 bit0 定义不同。

| Bit  | Global diagnosis state                        | Module diagnosis state              |  |  |  |  |  |  |  |  |
|------|-----------------------------------------------|-------------------------------------|--|--|--|--|--|--|--|--|
| 0    | configuration data is currently being written | device available (communication OK) |  |  |  |  |  |  |  |  |
| 1    | current                                       |                                     |  |  |  |  |  |  |  |  |
| 2    | voltage                                       |                                     |  |  |  |  |  |  |  |  |
| 3    | temperature                                   |                                     |  |  |  |  |  |  |  |  |
| 4    | reserved                                      |                                     |  |  |  |  |  |  |  |  |
| 5    | motion                                        |                                     |  |  |  |  |  |  |  |  |
| 6    | configuration/parameters                      |                                     |  |  |  |  |  |  |  |  |
| 7    | monitoring                                    |                                     |  |  |  |  |  |  |  |  |
| 8    | communication                                 |                                     |  |  |  |  |  |  |  |  |
| 9    | Safety                                        |                                     |  |  |  |  |  |  |  |  |
| 10   | internal hardware                             |                                     |  |  |  |  |  |  |  |  |
| 11   | software                                      |                                     |  |  |  |  |  |  |  |  |
| 12   | maintenance                                   |                                     |  |  |  |  |  |  |  |  |
| 13   | miscellaneous                                 |                                     |  |  |  |  |  |  |  |  |
| 14   | reserved                                      |                                     |  |  |  |  |  |  |  |  |
| 15   | reserved                                      |                                     |  |  |  |  |  |  |  |  |
| 16   | external device                               | external device                     |  |  |  |  |  |  |  |  |
| 17   | safety                                        |                                     |  |  |  |  |  |  |  |  |
| 18   | encoder                                       |                                     |  |  |  |  |  |  |  |  |
| 1931 | reserved                                      |                                     |  |  |  |  |  |  |  |  |

测试实例:在系统中将 VAEM-L1-S-12-AP 的 AP 通讯线拔下,如下图:

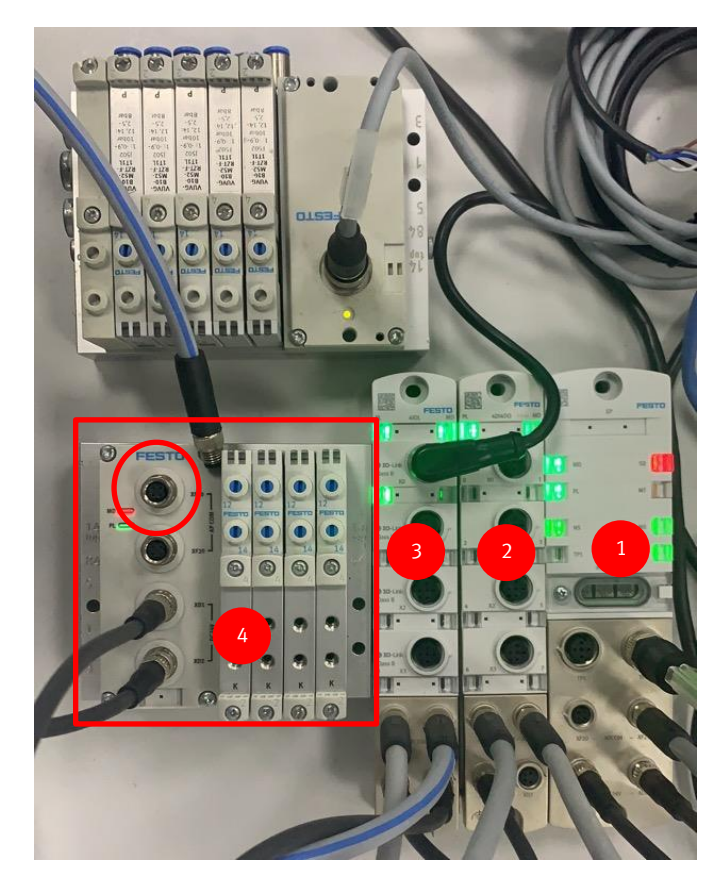

### 诊断全局变量状态如下:

| 🛓 🍫                |   | Diagnosis Channel    | %IW25 | ARRAY [029] OF WORD |      |  | Read Holding Registers |              |
|--------------------|---|----------------------|-------|---------------------|------|--|------------------------|--------------|
| B ¥                | Þ | Diagnosis Channel[0] | %IW25 | WORD                | 256  |  | 0x2AF8 全局诊断状态(低位       | 立字)          |
| 18 <b>X</b>        | þ | Diagnosis Channel[1] | %IW26 | WORD                | 0    |  | 0x2AF9 全局诊断状态(高位       | 立字)          |
| B ¥                | þ | Diagnosis Channel[2] | %IW27 | WORD                | 1    |  | 0x2AFA 当前激活的故障数        | 量            |
| B N                | þ | Diagnosis Channel[3] | %IW28 | WORD                | 4    |  | 0x2AFB 最新的故障模块编        | 号            |
| 🕒 📲                | Þ | Diagnosis Channel[4] | %IW29 | WORD                | 295  |  | 0x2AFC 最新的故障代码(        | 氐位字 <b>)</b> |
| 1 <mark>9</mark> 🍕 | þ | Diagnosis Channel[5] | %IW30 | WORD                | 2049 |  | 0x2AFD 最新的故障代码(高       | 高位字 <b>)</b> |
|                    |   |                      |       |                     |      |  |                        |              |

全局诊断状态(Global diagnosis state)(DWORD)→(IW26, IW25)=(高位字 0, 低位字 256),转化为十进制 =0\*65536+256=256,转化为二进制=10000000,即 Bit8 为 "on",对应 "communication"故障。
当前激活的故障数量(Count of currently active diagnosis)(INT) →IW27=1,即当前有 1 个故障。
最新的故障模块编号(Module which has latest diagnosis)(INT) →IW28=4,表示当前故障属于 4 号模块。
最新的故障代码(Latest Diagnosis Code)(DINT) →(IW30, IW29)=(高位字 2049,低位字 295),转化为十进制 =2049\*65536+295=134283559,转化成 16 进制= 0x08010127。

CPX-AP-I-EP-M12的网页故障显示页面也有如下报警信息,报警模块号和故障代码也与读取的数值一致。

| 8 | 20633.639168 | EtherNet/IP | 295 | Module: 4 Diagle=0x08010127 AP Module Disconnected) |
|---|--------------|-------------|-----|-----------------------------------------------------|
|   |              | daemon      |     |                                                     |

# 在 CPX-AP-I-EP-M12 的手册中,也可以查到相关故障的信息:

| 08   01   0127 | 与 AP 模块的通信中 | 与模块的 AP | 系统通信中断。     |
|----------------|-------------|---------|-------------|
| (134283559)    | 断           | 补救方法 -  | - 重启 AP 系统。 |
|                |             | -       | 检查电缆。       |
|                |             | 诊断状态 E  | rror        |
|                |             |         |             |

### 2.7.4.3 通过寄存器读取模块故障状态信息

模块故障状态读取,需要配置故障诊断寄存器数据读取通道,参考 2.7.1.9 "Diagnosis Channel"的配置。寄存器地 址从"11006"开始,每个模块占据 6 个寄存器,包括:模块编号(Module n) 11006+(n-1)\*6(低 8 位),子模块编号 (Module n - Submodule) 11006+(n-1)\*6(高 8 位),通道(Module n-Channel) 11007+(n-1)\*6(低 8 位),当前状态(Module n-Present State) 11007+(n-1)\*6(高 8 位),诊断状态(Module n-Module Diagnosis State) 11008~11009+(n-1)\*6,诊断状态 (Module n-Diagnosis Code) 11010~11011+(n-1)\*6,以上 n 表示模块编号,具体如下:

| 11006         | 0 | 8  | 1 | 0 | SINT | Diagnosis - Module 1                 | 模块编号                |
|---------------|---|----|---|---|------|--------------------------------------|---------------------|
| 11006         | 8 | 8  | 1 | 0 | SINT | Diagnosis - Module 1 - Submodule     | 子模块编号               |
| 11007         | 0 | 8  | 1 | 0 | SINT | Diagnosis - Module 1 - Channel       | 通道                  |
| 11007         | 8 | 8  | 1 | 0 | SINT | Diagnosis - Module 1 - Present State | 当前状态                |
| 11008 - 11009 | 0 | 32 | 1 | 0 | DINT | Diagnosis - Module 1 - Module Diagn  | iosis State<br>诊断状态 |
| 11010 - 11011 | 0 | 32 | 1 | 0 | DINT | Diagnosis - Module 1 - Diagnosis Co  | de<br>故障代码          |

| 测试实例:在系 | 统中将 CPX-AP-I-4IOL | -M12 模块的 X2 的 | IO-Link 通讯线拔下, | 如下图: |
|---------|-------------------|---------------|----------------|------|
|---------|-------------------|---------------|----------------|------|

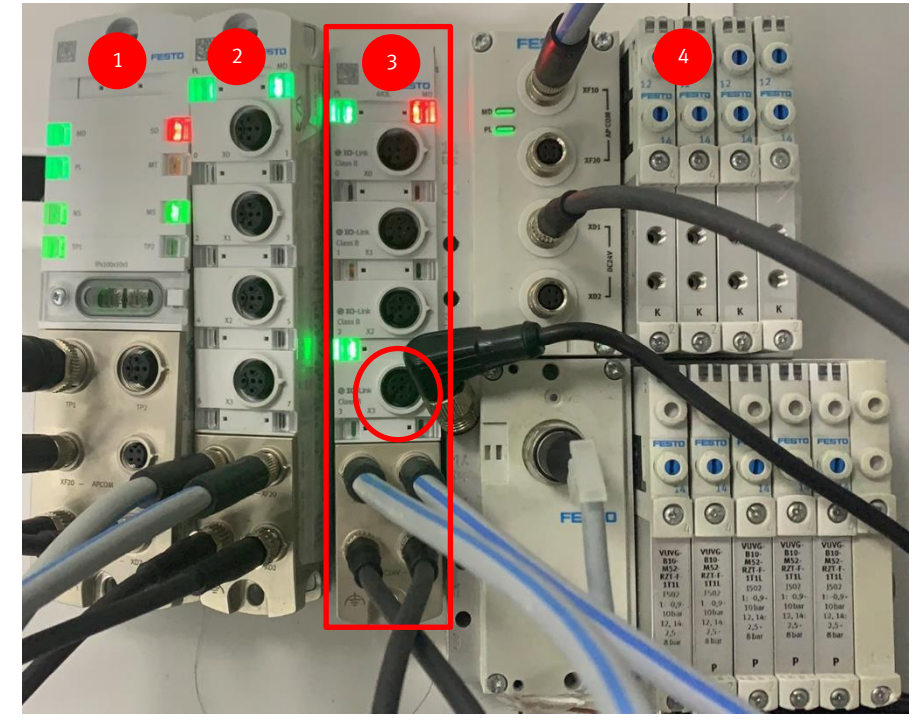

如图可知 CPX-AP-I-4IOL-M12 模块在系统中是第"3"号模块,参考 2.7.1.9 "Diagnosis Channel"的配置,根据上面描述的模块故障信息寄存器的地址分布规律,可知模块的报警信息寄存器在:11018~11023,如下截图实际值:

|       | 5 2 3                 |        |      |      |                        |
|-------|-----------------------|--------|------|------|------------------------|
| ±*>   | Diagnosis Channel[18] | %IW43  | WORD | 515  | 0x2B0A11018 子模块编号+模块编号 |
| ÷. *  | Diagnosis Channel[19] | %IW44  | WORD | 258  | 0x2B0B11019 当前状态+通道    |
| ±*>   | Diagnosis Channel[20] | %IW45  | WORD | 257  | 0x2B0C11020            |
| ÷. *  | Diagnosis Channel[21] | %IW46  | WORD | 0    | 0x2B0D11021 」 诊断状态     |
| i - 🎽 | Diagnosis Channel[22] | %IW47  | WORD | 425  | 0x2B0E11022            |
| ÷. *  | Diagnosis Channel[23] | %IW48  | WORD | 2058 | 0x2B0F 11023 」 故障代码    |
| 📩 🎽   | Diagnosis Channel[24] | 063040 | WORD | 1    | 0x2B10                 |

由上图可知:

寄存器[11018]=515=00000010,00000011,即高8位=2,低8位=3,即表示子模块编号=2,模块编号=3。

寄存器[11019]=258=00000001,00000010,即高8位=1,低8位=2,即表示当前状态=1,通道=2。

由上可知在部分模块中"子模块编号"和"通道"的值是相同的。而"当前状态"在实际测试中,发现在 AP 通讯正常的情况下,是显示为"1"。

诊断状态=寄存器[11021]\*65536+寄存器[11020]=0\*65536+257=257=000100000001,即 Bit0 和 Bit8 为 On。 参考 "2.7.4.2 通过寄存器读取全局故障状态信息"中的故障状态表,得知 "Bit0=On"表示模块 AP 通讯正常, "Bit8=On"表示模块存在通讯故障。

故障代码=寄存器[11023]\*65536+寄存器[11022]= 2058\*65536+425=134873513,转化成 16 进制= 0x080A01A9

查找 CPX-AP-I-4IOL-M12 的手册,得到如下信息,即 IO-Link 设备未连接,这也与实际状况一致。

| 10-Link<br>事件代码<br>(十六进<br>制) | 诊断 ID(十六<br>进制) | 消息      | 说明     |                           |
|-------------------------------|-----------------|---------|--------|---------------------------|
| 1800h                         | 08   0A   01A9  | 未连接任何设备 | 未连接 10 | -Link 设备                  |
|                               |                 |         | 补救 方法  | - 检查是否连接了 10-Link 设<br>备。 |
|                               |                 |         | 诊断状态   | Error                     |

CPX-AP-I-EP-M12的网页故障显示页面也有如下报警信息,报警模块号和故障代码也与读取的数值一致。

| U | 2.0/3130    | LUICINCUIT VACIIIVII | U   | NO LEU NADINY GIECH                                                 |
|---|-------------|----------------------|-----|---------------------------------------------------------------------|
| 0 | 2.879506    | EtherNet/IP daemon   | 0   | MS Led steady green                                                 |
| 8 | 3231.769825 | EtherNet/IP daemon   | 425 | Module: 3 Submodule:2 Diagle=0x080A01A9 No Device EventCode=0x1800) |

# 3 附录

## 3.1 附录 A 接口针脚图

| 电源接口 [XD1]         |           |           |                |  |  |  |  |
|--------------------|-----------|-----------|----------------|--|--|--|--|
| 插头 M8,4 针,A编       | 码         | 信号        | 信号             |  |  |  |  |
| 2 - 4              | 1         | +24 V D   | C 逻辑电源 PS      |  |  |  |  |
| 2 + + 4            | 2         | O V DC    | 负载电源 PL        |  |  |  |  |
| 1++3               | 3         | O V DC    | 0 V DC 逻辑电源 PS |  |  |  |  |
|                    | 4         | +24 V D   | C 负载电源 PL      |  |  |  |  |
| <br>  电压传输接口 [XD2] |           |           |                |  |  |  |  |
| M8 插座,4 针,A 约      | 扁码        | 信号        |                |  |  |  |  |
| 4 - 2              | 1         | +24 V D   | C 逻辑电源 PS      |  |  |  |  |
| 4002               | 2         | O V DC    | 负载电源 PL        |  |  |  |  |
| 30 91              | 3         | O V DC    | 逻辑电源 PS        |  |  |  |  |
|                    | 4         | +24 V D   | C 负载电源 PL      |  |  |  |  |
| 系统通信接口「XF20        | ), [XF21] |           |                |  |  |  |  |
| M8 插座, 4 针, D 约    | 扁码        | 信号        |                |  |  |  |  |
| 1                  | 1         | RX-       | 接收数据 -         |  |  |  |  |
|                    | 2         | TX+       | 发送数据 +         |  |  |  |  |
| 4002               | 3         | RX+       | 接收数据 +         |  |  |  |  |
| 3                  | 4         | TX-       | 发送数据 -         |  |  |  |  |
| EtherNet/IP 网络按    | EL [TD1]  |           |                |  |  |  |  |
| M12 插座, 4 针, D 编码  |           | 信号        |                |  |  |  |  |
|                    | 1         | TD+       | 发送数据 +         |  |  |  |  |
|                    | 2         | RD+       |                |  |  |  |  |
|                    | 3         | TD-       | 发送数据 -         |  |  |  |  |
|                    |           |           |                |  |  |  |  |
| EtherNet/IP 网络扬    | €□ [TP1]  |           |                |  |  |  |  |
| M12 抽座, 4 针, D     | 编码        | 信亏        |                |  |  |  |  |
|                    | 4         | RD<br>(4T | 接收数据 -         |  |  |  |  |
| 1003               |           | ) -       |                |  |  |  |  |
| $\bigcirc$         | 螺纹        | 屏蔽        | 功能接地           |  |  |  |  |
| 4                  |           |           |                |  |  |  |  |
| EtherNet/IP 网络扬    | きロ [TP2]  | 4.0       |                |  |  |  |  |
| M12 插座, 4 针, D     | 编码        | 信亏        |                |  |  |  |  |
|                    | 1         | RD+       | 接收数据 +         |  |  |  |  |
| 1003               | 2         | TD+       | 发送数据 +         |  |  |  |  |
| $\sim$             | 3         | RD<br>(≰T | 接收 奴 湉 -       |  |  |  |  |
| 4                  |           | ) -       |                |  |  |  |  |
|                    | 4         | TD-       | 发送数据 -         |  |  |  |  |
|                    | 螺纹        | 屏蔽        | 功能接地           |  |  |  |  |
|                    |           |           |                |  |  |  |  |

| 模块诊断 [MD]      | ]                                  |                            |
|----------------|------------------------------------|----------------------------|
| LED(红色,<br>绿色) | 含义                                 | 补救方法                       |
| $\bigcirc$     | 逻辑电源 PS 不可用。                       | 检查逻辑电源 PS 的连接。             |
| 熄灭             |                                    |                            |
| ×              | 未激活模块诊断                            | -                          |
| 绿灯亮            |                                    |                            |
| 绿灯闪烁           | 模块诊断激活<br>严重程度"信息"<br>例如关断负载电源 PL  | -                          |
| 红灯闪烁           | 模块诊断激活<br>严重程度"警告"<br>例如参数设置错误     | 执行相应的补救措施,<br>例如检查参数设置。    |
| 红灯常亮_          | 模块诊断激活<br>严重程度"错误"<br>例如负载电源 PL 欠压 | 执行相应的补救措施,<br>例如检查负载电源 PL。 |
| ×.             | 模块启动尚未完成。<br>系统通信尚未初始化。            | -                          |

Tab. 34 模块诊断 LED 指示灯 [MD]

绿灯快速闪烁

模块识别(服务功能)

| LED(红色,<br>绿色) | 含义                                                       | 补救方法           |
|----------------|----------------------------------------------------------|----------------|
|                | 逻辑电源 PS 不可用。                                             | 检查逻辑电源 PS 的连接。 |
| 绿灯亮            | 未激活系统诊断                                                  | -              |
| 绿灯闪烁           | 系统诊断激活<br>严重程度"信息"<br>例如模块上的负载电源 PL 不可用或模<br>块上的固件更新已激活。 | -              |
| 红灯闪烁           | 系统诊断激活<br>严重程度"警告"<br>例如模块参数设置错误 。                       |                |
|                | 系统诊断激活<br>严重程度"错误"<br>例如模块上的传感器电源短路。                     |                |
|                | 模块识别(服务功能)                                               | _              |

Tab. 35 系统诊断 LED 指示灯 [SD]

| 负载电源 [PL]      |                 |            |
|----------------|-----------------|------------|
| LED(红色,<br>绿色) | 含义              | 补救方法       |
|                | 负载电源 PL 可用。     | -          |
| 球灯党            |                 |            |
|                | 负载电源 PL 不可用。    | 检查负载电源 PL。 |
| 绿灯闪烁           |                 |            |
|                | 负载电源 PL 超出公差范围。 | 检查负载电源 PL。 |
| 红灯闪烁           |                 |            |

### Tab. 36 负载电源 LED 指示灯 [PL]

| 维护 [MT]         |                               |                          |
|-----------------|-------------------------------|--------------------------|
| LED 指示灯<br>(黄色) | 含义                            | 补救方法                     |
| 息灭              | 不需要维护。                        | -                        |
|                 | CPX-AP 自动化系统中至少有一个模块<br>需要维护。 | 执行必要的补救措施 → 相关模块的指<br>南。 |

Tab. 37 维护 LED 指示灯 [MT]

| 模块状态 [MS]              |                       |                                      |
|------------------------|-----------------------|--------------------------------------|
| LED 指示灯<br>(绿色/红<br>色) | 含义                    | 补救方法                                 |
| 绿灯亮                    | 正常运行状态                | -                                    |
| 绿灯闪烁                   | CPX-AP 自动化系统配置不完整或不正确 | 完成或纠正 CPX-AP 自动化系统的配置。               |
| - 美                    | 不可排除的错误               | 请与 Festo 的服务部门联系<br>➔ www.festo.com。 |
|                        | 可排除的故障                | 检查 CPX-AP 自动化系统的配置。                  |
| →<br>红灯/绿灯交<br>替闪烁     | CPX-AP 自动化系统正在自检。     | -                                    |
| <u>息</u> 灭             | 网络接口的逻辑电源不存在          | 检查逻辑电源。                              |

### Tab. 38 模块状态 [MS] LED 指示灯

| 网络状态 [NS]          |                                                       |                                                            |  |  |  |
|--------------------|-------------------------------------------------------|------------------------------------------------------------|--|--|--|
| LED(绿色、<br>红色、橙色)  | 含义                                                    | 补救方法                                                       |  |  |  |
| 绿灯亮                | CPX-AP 自动化系统在线并具备网络连<br>接(正常运行状态)。                    | -                                                          |  |  |  |
| 绿灯闪烁               | CPX-AP 自动化系统在线并获得一个 IP<br>地址,但无已配置的网络连接。              | 检查 CPX-AP 自动化系统的配置,可能<br>未将 CPX-AP 自动化系统系统分配给主<br>站设备/扫描仪。 |  |  |  |
| 红灯亮                | 通信失败。<br>设定了已在网络中使用的不允许的 IP<br>地址。                    | 更正 IP 地址。                                                  |  |  |  |
|                    | 一个或多个"I/O-Connections"处<br>于"超时状态"。                   | 检查到主站设备/扫描仪的物理连接。                                          |  |  |  |
| 1<br>红灯/绿灯交<br>替闪烁 | CPX-AP 自动化系统正在自检。                                     | -                                                          |  |  |  |
| 熄灭                 | CPX-AP 自动化系统离线。<br>未分配 IP 地址或未从 DHCP 服务器获<br>取 IP 地址。 | 检查网络连接。<br>检查 IP 寻址的设置。                                    |  |  |  |

Tab. 39 网络接口 [NS] LED 指示灯

| 连接状态 [TP1]、[TP2]                      |                      |         |  |  |
|---------------------------------------|----------------------|---------|--|--|
| LED 指示灯<br>(绿色)                       | 含义                   | 补救方法    |  |  |
| 息灭                                    | 无网络连接。               | 检查网络连接。 |  |  |
| · · · · · · · · · · · · · · · · · · · | 网络连接正常。<br>正在进行数据传输。 | -       |  |  |
| 绿灯亮                                   | 网络连接正常。<br>无数据传输。    | -       |  |  |

Tab. 40 连接状态 [TP1]、[TP2] LED 指示灯

| ID hex (dec)              | 信息                                        | 说明                                    |                                                           |
|---------------------------|-------------------------------------------|---------------------------------------|-----------------------------------------------------------|
| 02 01 0017                | 逻辑电源 PS 24                                | 检测到逻辑电源 PS 24 V DC 过压。                |                                                           |
| (33619991)                | VDC过压                                     | 补救方法                                  | - 检查逻辑电源 PS。                                              |
|                           |                                           | 诊断状态                                  | Error                                                     |
| 02 01 0105                | 负载电源PL 24                                 | 检测到负载电源                               | FPL 24 V DC 欠压。                                           |
| (33620229)                | VDC欠压                                     | 补救方法                                  | - 检查负载电源 PL。                                              |
|                           |                                           | 诊断状态                                  | Error                                                     |
| 02 01 0106<br>(33620230)  | 负载电源PL 24<br>VDC断开                        | 检测到负载电源PL 断开。原因可能是通过急停有意切断。           |                                                           |
|                           |                                           | 补救方法                                  | 检查急停是否激活。<br>检查负载电源 PL。                                   |
| 02 01 0106<br>(33620230)  | 负载电源PL 24<br>VDC断开                        | 诊断状态                                  | 信息                                                        |
| 02 01 013F                | 负载电源PL 24<br>V DC 监控                      | 负载电源PL 24 V DC 监控                     |                                                           |
| (33620287)                |                                           | 补救方法                                  | - 检查负载电源 PL。                                              |
|                           |                                           | 诊断状态                                  | Error                                                     |
| 06 00 0109<br>(100663561) | 设备启动参数<br>被拒                              | 目动参数 AP 设备描述中指定的启动参数在设备中不存在或者与规格说明不符。 |                                                           |
|                           |                                           | 补救方法                                  | - 检查固件版本。                                                 |
|                           |                                           | 诊断状态                                  | Error                                                     |
| 06 00 010A<br>(100663562) | 启动参数长度 设备中启动参数的长度与AP 设备描述中的规定长度不-<br>存在偏差 |                                       | t的长度与AP 设备描述中的规定长度不一致。                                    |
|                           |                                           | 补救方法                                  | - 检查固件版本。                                                 |
|                           |                                           | 诊断状态                                  | Error                                                     |
| 08 01 0127                | 与 AP 模块的通<br>信中断                          | 与模块的AP 系统通信中断。                        |                                                           |
| (134283559)               |                                           | 补救方法                                  | 重启AP系统。<br>检查电缆。                                          |
|                           |                                           | 诊断状态                                  | Error                                                     |
| 0B 03 00B0                | 用户文件CRC<br>错误                             | 在内部用户文件                               | 中发现CRC 错误。                                                |
| (184746160)               |                                           | 补救方法                                  | 重新启动设备。<br>需要维修服务                                         |
|                           |                                           | 诊断状态                                  | Error                                                     |
| 0B 09 0128                | APDD 无效                                   | 出厂时保存在设                               | 备中的设备描述文件无效或缺失。                                           |
| (185139496)               |                                           | 补救方法                                  | 重新启动设备。<br>检查AP系统通信。<br>检查固件版本。<br>故障一再出现时,请联系Festo 支持部门。 |
|                           |                                           | 诊断状态                                  | Error                                                     |
| 0B 09 0129<br>(185139497) | 启动APDD 无效                                 | 出厂时保存在设                               | 备中的启动设备描述文件无效或缺失。                                         |
|                           |                                           | 补救方法                                  | 重新启动设备。<br>检查AP系统通信。<br>检查固件版本。<br>故障一再出现时,请联系Festo 支持部门。 |
| 0B 09 0129<br>(185139497) | 启动APDD 无效                                 | 诊断状态                                  | Error                                                     |